# **Chandra Tutorial**

# Chandra

Eleonora Torresi 2010

Giorgio Lanzuisi 2011/2014/2015 + Fabio Vito 2012 + Cristian Vignali 2013, 2016, 2017 + Giulia Migliori 2018 Q (quick) overview of the telescope and instrument capabilities (Chandra/ACIS);

data acquisition & architecture: archive, file format;

data reduction & manipulation: reprocessing, filtering, binning;

Obtain the science products for your analysis: images, spectra, lightcurves;

(quick) overview of the telescope and instrument capabilities (Chandra/ACIS);

data acquisition & architecture: archive, file format;

data reduction & manipulation: reprocessing, filtering, binning;

Obtain the science products for your analysis: images, spectra, lightcurves;

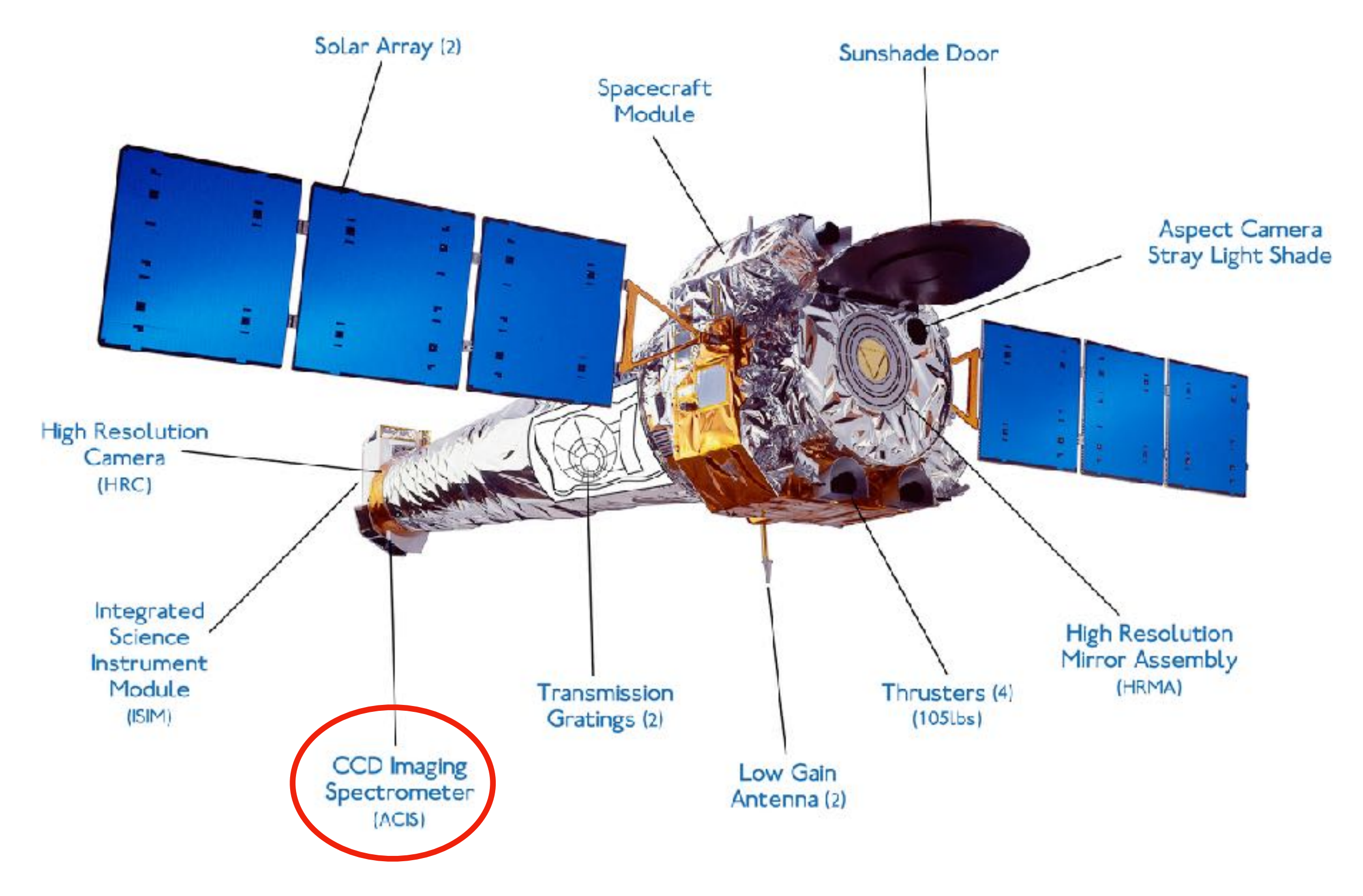

http://cxc.harvard.edu

## Strengths...

- Sest spatial resolution of any X-ray satellite: ~1" (Hubble ~0.1", next best X-ray satellite, XMM-Newton ~10", ROSAT ~5");
- good energy range (300 eV 9 keV) & resolution (E/∆E ~5 40);
- ✓ best energy resolution (Gratings) of any X-ray satellite: E/ ΔE~1400 – 200 (Radio & Hubble ~20,000, next best X-ray satellite, XMM-Newton ~ 500 – 40);
- Iargest dynamic flux range of any satellite ever flown:11 orders of magnitude; 10<sup>-18</sup> – 10<sup>-7</sup> erg cm<sup>-2</sup> s<sup>-1</sup>.

## ...and weaknesses

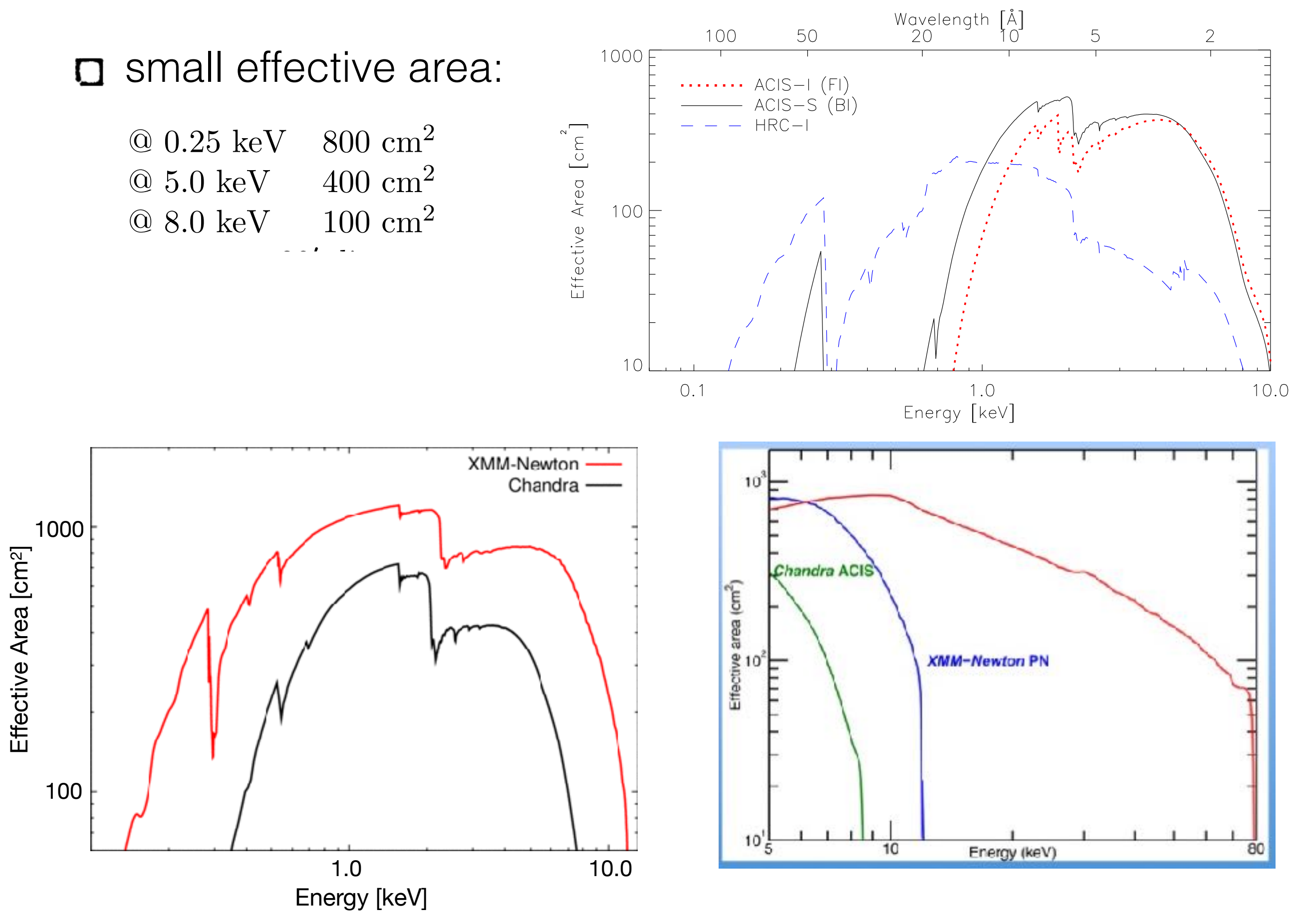

#### Ideal to study extended X-ray sources:

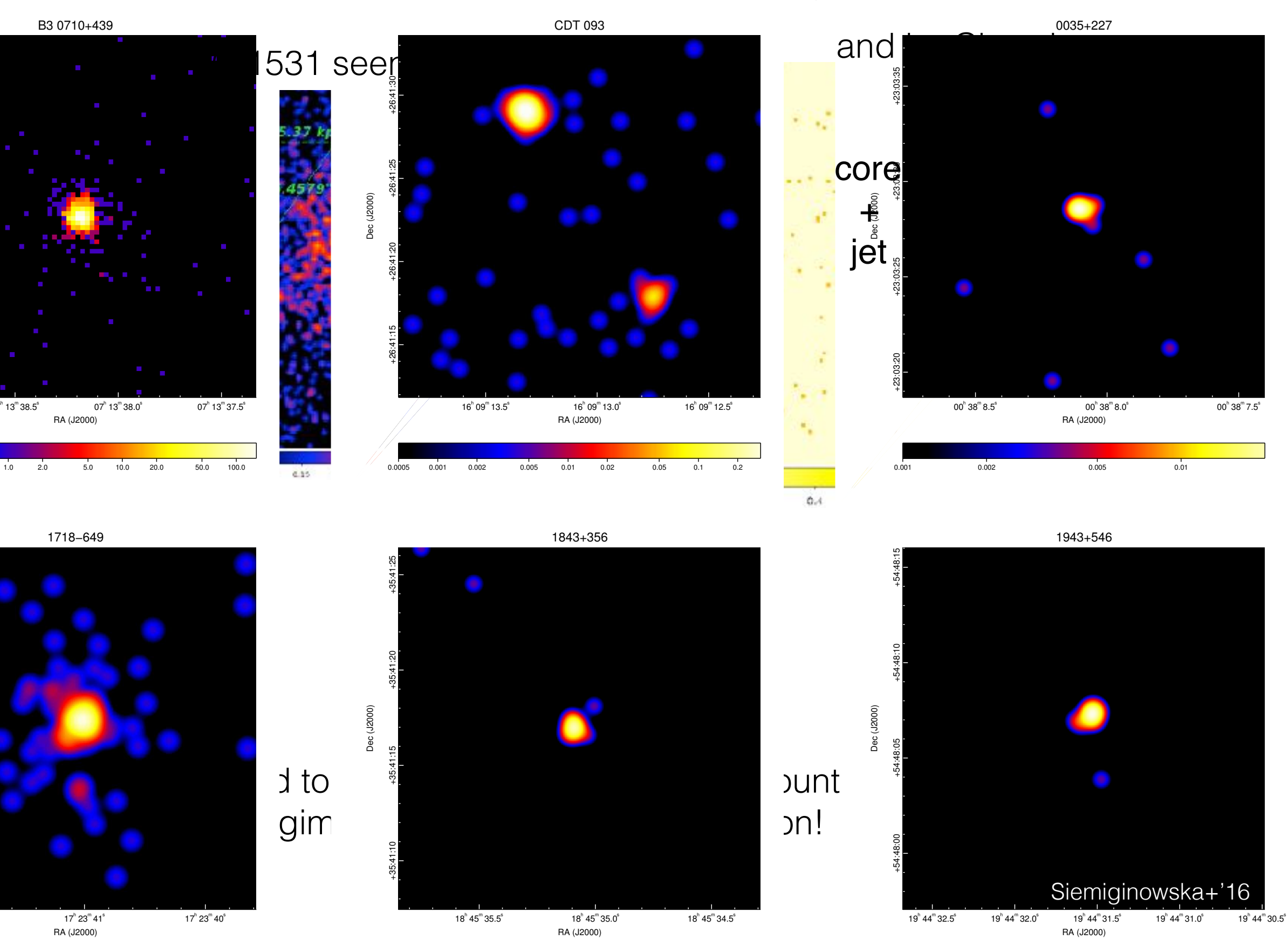

0.001

0.002

0.005

0.01

0.02

0.001

0.002

0.005

0.01

0.02

## Advance CCD Imaging Spectrometer (ACIS)

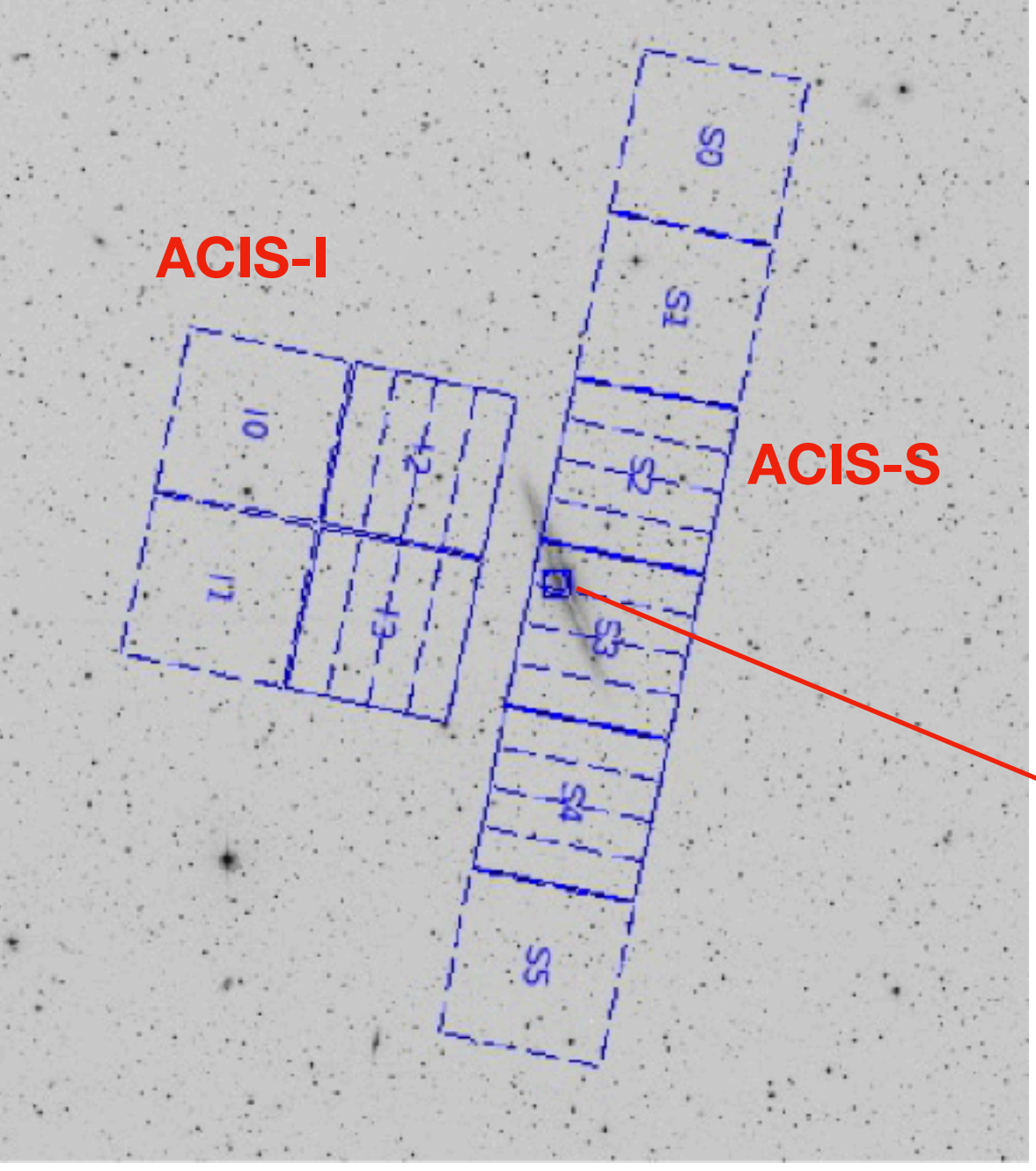

- ACIS simultaneously acquire high-resolution images and moderate resolution spectra
- ACIS-I is comprised of front-illuminated (FI) CCDs.
   ACIS-S is comprised of 4 FI and 2 back-illuminated (BI) CCDs
- ACIS-I is better when wider field (16'x16') and/or higher energy response is needed; ACIS-S imaging is better when low energy response is preferred and a smaller (8'x8') field of view is sufficient
- The BI S3 chip is at the best focus position and is normally used for ACIS-S imaging observations.

Q (quick) overview of the telescope and instrument capabilities (Chandra/ACIS);

Model and Anticipation & Architecture: Archive, file format;

data reduction & manipulation: reprocessing, filtering, binning;

Obtain the science products for your analysis: images, spectra, lightcurves;

One call for observing time per year (deadline around March 15, depending on weather conditions..): submit your proposal!

...and wait...

Proposals are evaluated by panels (divided by topic: AGN, clusters, stars..) at the end of June

...and wait...

results are released between July and August

...nope, my proposal has been rejected this time: what do I do?

http://cxc.cfa.harvard.edu/proposer/

#### http://cxc.harvard.edu/ ----> http://cxc.harvard.edu/cda/

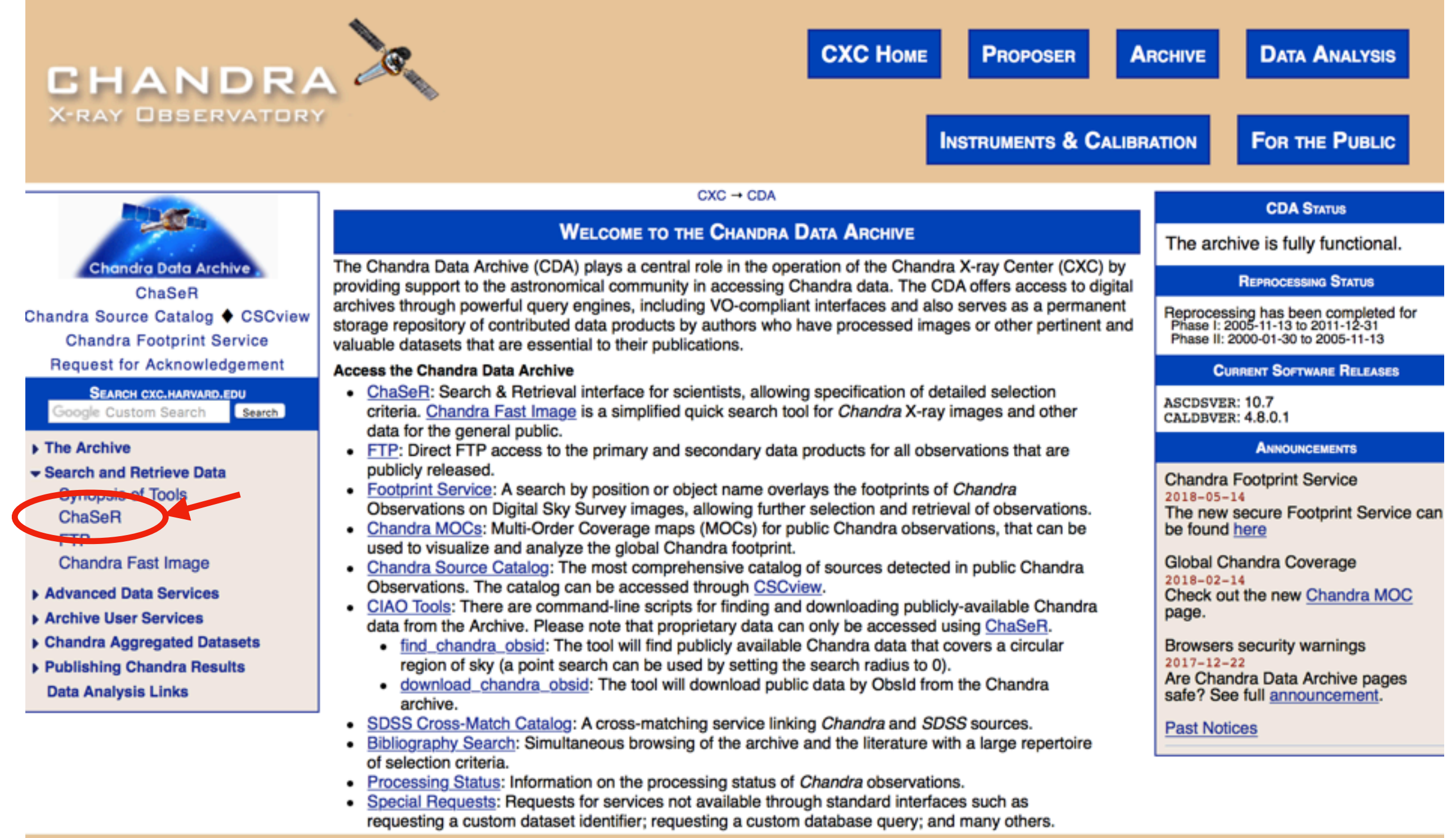

| Chandra                                                |                                      | Observation Search                                                                                  |                                  |                                              |                     |                            |  |  |  |
|--------------------------------------------------------|--------------------------------------|----------------------------------------------------------------------------------------------------|----------------------------------|----------------------------------------------|---------------------|----------------------------|--|--|--|
| X-ray Cer                                              | nter New Search                      |                                                                                                    |                                  |                                              | Retrieval List Help | Chandra Data Archive       |  |  |  |
| Search                                                 |                                      |                                                                                                    |                                  |                                              |                     | Reset                      |  |  |  |
| File Upload                                            | Coordinates \$ Choose                | File no file selected                                                                               |                                  |                                              |                     |                            |  |  |  |
| -                                                      |                                      |                                                                                                    | Cone Search 🗘                    |                                              |                     |                            |  |  |  |
| Target Name                                            | 3C 219                               | Resolve Name                                                                                        | RA/Long.l De                     | c/Lat/b                                      |                     |                            |  |  |  |
| Name Resolver                                          | SIMBAD/NED \$                        |                                                                                                    | Coord System Equatorial J20      | 00 \$ Equinox 2000                           | Radius 10 arcmin    |                            |  |  |  |
| Observation ID                                         |                                      | Sequence Number                                                                                     |                                  | Proposal Numb                                | er                  |                            |  |  |  |
| Proposal Title                                         |                                      | PI Name                                                                                             |                                  | Observer Name                                |                     |                            |  |  |  |
| Start Date                                             |                                      | Public Release Date                                                                                 |                                  |                                              |                     |                            |  |  |  |
| Exposure Time (ks)                                     |                                      | Approved Time (ks)                                                                                  |                                  | Avg. Count Rat                               | e ( <u>nz)</u>      |                            |  |  |  |
| Status<br>Status<br>Scheduler<br>Unobserv<br>Untrigger | d <u>Science Categor</u><br>ed<br>ed | Solar System<br>Stars and WD<br>WD Binaries and CV<br>BH and NS Binaries<br>SN, SNR and Isolated NS |                                  | Type<br>GO<br>GTO<br>TOO<br>DDT<br>CAL       | Observing Cyc       | 00<br>01<br>02<br>03<br>04 |  |  |  |
| ACIS<br>ACIS-I<br>ACIS-S<br>HRC                        | Gratin                               | None<br>LETG<br>HETG                                                                                | ACIS TE<br>ACIS CC<br>HRC Timing | Joint Observatories<br>NOAO<br>NRAO<br>NuSTA | Proposal Cyc        | 00<br>01<br>02<br>03<br>04 |  |  |  |
| Customize Output:                                      |                                      |                                                                                                    |                                  |                                              |                     |                            |  |  |  |
| Sort Order                                             | Status                               | • oascending descending                                                                             |                                  |                                              |                     |                            |  |  |  |
| Row Limit                                              | (50 \$)                              |                                                                                                    |                                  |                                              |                     |                            |  |  |  |
| Coord System                                           | (Equatorial J2000 \$) Equi           | nox 2000 Format (Sexagesir                                                                          | mal (hh/dd mm ss.ss) 🛟           |                                              |                     |                            |  |  |  |
| Save As                                                | Ţ                                    |                                                                                                    |                                  |                                              |                     |                            |  |  |  |

|                                                | Chano<br>X-ray                                                                                                    | dra<br>Center    | New 5  | Search        |              |                |          |               |               |           | Sear           | rch Result      | 5                                     |                            |            |                 |         | Search Rest  | ults Retriev | val List Help |             | -10                   |           |
|------------------------------------------------|----------------------------------------------------------------------------------------------------|------------------|--------|---------------|--------------|----------------|----------|---------------|---------------|-----------|----------------|-----------------|---------------------------------------|----------------------------|------------|-----------------|---------|--------------|--------------|---------------|-------------|-----------------------|-----------|
| View (                                         | Dbserva                                                                                                    | ition Inf        | lormat | tion          |              |                |          |               |               | Add Produ | icts to Retr   | ieval List o    | Primary pa<br>Secondary<br>Custcm sel | ckage<br>package<br>ection |            |                 |         |              |              |               | Che         | ndra Data /           | Archive 3 |
| Select                                         | + Row                                                                                                    | Seq N            | um +   | Obs ID        | + Instrument | • Grating      | Appr Exp | + Exposure    | Target Name   | • PI Name | • RA           | • Dec           | • Status •                            | Data Mode                  | • Exp Mode | Avg Cnt Rate    | Evt Cnt | Start Da     | te • Pu      | blic Release  | Date        | Proposal              | • Type    |
| 2                                              |                                                                                                    | 1 70013          | 2      | 83            | 7 ACIS-S     | NONE           | 20.      | 0 18.         | .76 3C 219    | Branetti  | 09 21 03.60    | +45 38 58.0     | archived                              | VFAINT                     | TE         | 2.20            | 41236   | 2000-10-11 1 | 0:36:13 2    | 001-10-13 10  | :45:00      | 01700398              | 8 GO      |
|                                                |                                                                                                    |                  |        |               |              |                |          |               |               |           |                |                 |                                       |                            |            |                 |         |              |              |               |             |                       |           |
|                                                |                                                                                                    |                  |        |               |              |                |          |               |               |           |                |                 |                                       |                            |            |                 |         |              |              |               |             |                       |           |
| 1 obse<br>Positic<br>Status<br>Type=<br>Sort O | observation found<br>osition=cose of radius 10 arcmin around RA: 09 21 (8.63, Dec: +45 38 57.35 (frame=j2)00 ecuinox=2000)<br>status=archived; observed; scheduled; uncbserved; untriggered<br>fype=GO; GTO; TOO; DDT; CAL<br>sort Order=Status ascending |                  |        |               |              |                |          |               |               |           |                |                 |                                       |                            |            |                 |         |              |              |               |             |                       |           |
|                                                |                                                                                                    |                  |        |               |              |                |          |               |               | For onli  | ne support ple | ease contact th | e <u>CXC Hel</u> j                    | rdesk.                     |            |                 |         |              |              |               |             |                       |           |
|                                                | _                                                                                                    |                  |        |               |              |                |          |               |               |           |                |                 |                                       |                            |            |                 |         |              |              |               |             |                       |           |
| - A                                            | <b>M</b>                                                                                                    | Chano            | dra    |               |              |                |          |               | Observatio    | on Viewe  | r              |                 |                                       |                            |            | 10              |         |              |              |               |             |                       |           |
| - y                                            | ₩X                                                                                                    | (-ray            | Cent   | ter <u>Ne</u> | w Search     |                |          |               |               |           |                | Sea             | rch Results                           | Retrieval List             | Help       | and a Data Arch |         |              |              |               |             |                       |           |
|                                                |                                                                                                    |                  |        |               |              |                |          |               |               |           |                |                 |                                       |                            |            | Not logged in   | Login   |              |              |               |             |                       |           |
|                                                |                                                                                                    |                  |        |               |              |                |          |               | Observation   | ID: 827   |                |                 |                                       |                            |            | -               |         |              |              |               |             |                       |           |
| Obs                                            | ervation I                                                                                                    | D: 827           |        | T             | Se           | quence Numbe   | er: 7    | 00132         |               |           | Statu          | s               | arc                                   | hived                      |            |                 |         |              |              |               |             |                       |           |
| Ad                                             | d to Retr                                                                                                    | rieval Lis       | at     | - L           | Ot           | servation ID:  | 5        | 27            |               |           | Prope          | osal Number:    | 01                                    | 700396                     |            |                 |         |              |              |               |             |                       |           |
| 🔁 P                                            | 'timary pa                                                                                                    | e ka ge          | _      | - L           | Ту           | pe             | 0        | o             |               |           | Prope          | osal Cycle:     | 01                                    |                            |            |                 |         |              |              |               |             |                       |           |
| 25                                             | econdary .                                                                                                    | peckage          |        | - L           | PI           | Name:          | В        | runetti       |               |           | Obser          | rver:           | Bn                                    | netti                      |            | the ere         | hive    |              | vida         | o im          | <b>~</b> ~~ | <b>K</b> t <b>A K</b> | $\sim$ t  |
|                                                |                                                                                                    | a concert        |        | - L           | Se           | ience Category | y: A     | CTIVE GAL     | AXIES AND QUA | SARS      | Joint          | Observatories   | No                                    | nc                         |            | ine arc         | CHIVE   | s bio        | VIGE         | es im         | iρo         | ria                   | IL        |
|                                                |                                                                                                    |                  |        | - L           | Та           | rget Name:     | 3        | 219           |               |           | Grid           | Name            |                                       |                            | ir         | oformo          | tiona   |              | tha          | ohoc          | r           | atia                  | no        |
| + <u>8a</u>                                    | mmary                                                                                                    |                  |        | - L           | RA           | (J2000):       | 05       | 9 21 08 /60   |               |           |                |                 |                                       |                            | 11         | nonna           | lions   |              | uie          | ODSE          |             | alio                  | 112       |
| De<br>Vá                                       | <u>tails</u><br>V Report                                                                                                    |                  |        | - L           | De           | e (J2000):     | +        | 45 38 58.00   |               |           |                |                 |                                       |                            |            | 'inotrur        | mont    | · oott       | inad         | -<br>/dot     |             | \f +⊦                 |           |
| Pro                                            | posal Ab                                                                                                    | stract           |        | - L           |              |                |          | CTE 6         |               |           | Deste          | Mada            |                                       | A INTE                     | (          | ຸເມຣິເມັນເ      | пеш     | . Sell       | ing:         | s/uai         | e c         | ווו                   | Ie        |
| Pu                                             | blications                                                                                                    |                  |        | - L           | Gr           | ation:         |          | ONE           |               |           | Louise .       | MIDDE:          | •                                     | APPEND T                   |            | hoory           | ntion   | 8 0          | vnor         |               | tim         |                       | oot       |
| Da                                             | ta packago                                                                                                    | 65               |        | - L           | u.           | annig.         |          |               |               |           |                |                 |                                       |                            | 0          | DSELVE          | 111011  | $\alpha e$   | xpos         | sure          |             |                       | ası       |
|                                                | icoondary                                                                                                    |                  |        | - L           | Sta          | rt Date:       | 2        | 000-10-11 10: | 36:13         |           | Obset          | rving Cycle:    | 01                                    |                            |            | dat             |         |              | -            |               | +~          | ١                     |           |
| Ex                                             | ternal link                                                                                                    | Sint or          |        |               | Ар           | proved Time:   | 2        | 0.00 ks       |               |           | Publi          | c Release Date  | : 200                                 | 01-10-18 10:45:            | 00         | ual             | la pr   | oces         | SSILI        | y ua          | ιe.         | )                     |           |
| -                                              | iequence 5                                                                                                    | Summary          |        |               | Ex           | posure Time:   | 1        | 8.76 ka       |               |           |                |                 |                                       |                            |            |                 | -       |              |              |               |             |                       |           |
| Re                                             | lated Ohse<br>by Sequen                                                                                                    | ervations<br>ce  |        |               |              |                |          |               |               |           |                |                 |                                       |                            |            |                 |         |              |              |               |             |                       |           |
| 1                                              | Sy Propos                                                                                                    | al<br>Mice Prove |        |               |              |                |          |               |               |           |                |                 |                                       |                            |            |                 |         |              |              |               |             |                       |           |
| 1                                              | by Group                                                                                                    | 1/1:000WU        | 82     |               |              |                |          |               |               |           |                |                 |                                       |                            |            |                 |         |              |              |               |             |                       |           |

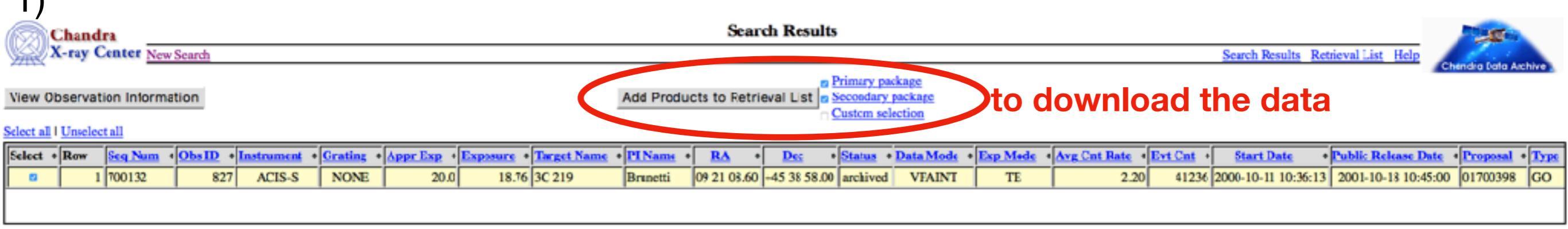

#### l observation found

Position=cone of radius 10 arcmin around RA: 09 21 (8.63, Dec: +45 38 57.35 (frame=j2)00 ecuinox=2000) Status=archived; observed; scheduled; uncbserved; untriggered Type=GO; GTO; TOO; DDT; CAL Sort Order=Status ascending

For online support please contact the CXC Helpdesk.

| 2)                                |                    |        |            |             |          |               |                     |          |                     |                     |                      |
|-----------------------------------|--------------------|--------|------------|-------------|----------|---------------|---------------------|----------|---------------------|---------------------|----------------------|
| Cha                               | ndra               |        |            |             | 1        | Retrieval Lis | at                  |          |                     |                     | 100                  |
| X-ra                              | y Center Vin Court |        |            |             |          |               |                     |          | Search Results      | Retrieval List Help | Chandra Data Archive |
| Browse Products Retrieve Products |                    |        |            |             |          |               |                     |          | Not logged in Login |                     |                      |
|                                   |                    |        |            |             |          |               |                     |          |                     |                     | Remove All           |
| Row                               | Seq Num            | Ohs ID | Instrument | Target Name | PI Name  | Status        | Public Release Date | Package  | Product(s)          | Description         | Remove               |
| 1                                 | 700132             | 827    | ACIS-S     | 3C219       | Brunetti | archived      | 2001-10-18 10:45:00 | primary  | all                 |                     | Remove               |
| 3                                 | 2001122            | 927    | ACTC C     | 3C 210      | Report!  | ambiund       | 2001-10-18 10:45:00 | conndany | all                 |                     | Permore              |

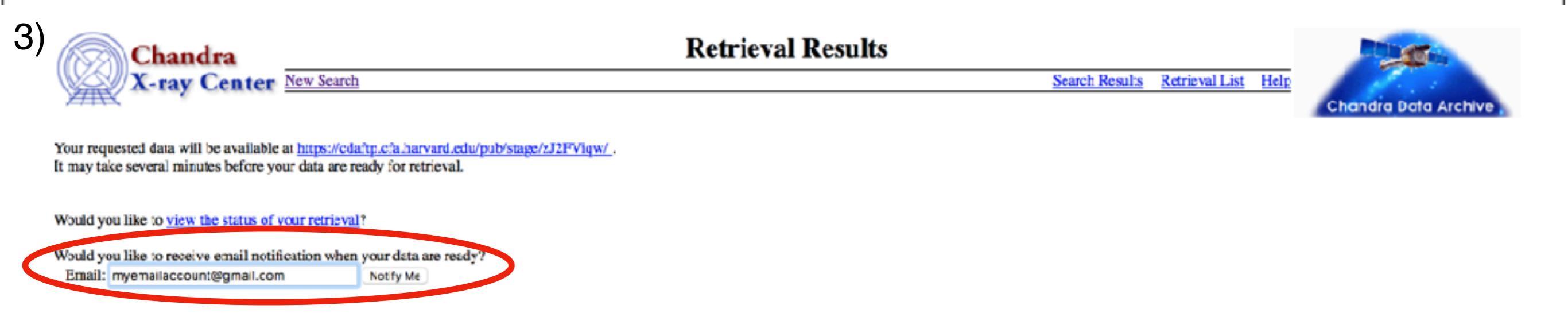

Q (quick) overview of the telescope and instrument capabilities (Chandra/ACIS);

data acquisition & architecture: archive, file format;

Intervention & Manipulation: reprocessing, filtering, binning;

Obtain the science products for your analysis: images, spectra, lightcurves;

## How to reduce and analyzed Chandra data: CIAO software

#### http://cxc.harvard.edu/ciao/

| CHANDRA<br>X-RAY DESERVATORY<br>Last modified: 24 October 2018                                                                                                    |                                                                                                    | CXC                                                                                                    | HOME PROPOSER ARCHIVE DATA ANALYSIS<br>INSTRUMENTS & CALIBRATION FOR THE PUBLIC<br>Search http://cxc.harvard.edu/ciao/<br>Geogle Custom Search Q<br>Contact the CXC HelpDesk                                                                                                    |
|----------------------------------------------------------------------------------------------------|----------------------------------------------------------------------------------------------------|----------------------------------------------------------------------------------------------------|----------------------------------------------------------------------------------------------------|
| CLACO<br>INTRODUCTION ><br>Home page<br>Welcome<br>Tools & Applications<br>CIAD News<br>Updated: 9 November 2018<br>DownLOAD CIAO >                                                                                                    | CHANDRA INTERACTION<br>from "s'sciave", "I de<br>GIAO is the software package developed by the <u>Cha</u><br>from other Astronomical observatories, whether gro<br><u>Sherpa</u> I <u>ChIPS</u>                                                                                                    | <b>WE ANALYSIS OF OBSERVATIONS</b><br>am your servant" in Venetian dialect <sup>*</sup><br>andra X-Ray Center for analysing data from the <u>Char</u><br>und or space based.<br>I <u>DS9 I ChaRT I MARX I CALDB</u> II <u>CSC 1.1</u>                                                                                                    | CIACO<br>Marcine X-ray Telescope. It can also be used with data<br><u>CSC 2 I TGCat</u>                                                                                                    |
| Download CIAO 4 10 Download CALDB                                                                                                    | Download CIAO/CALDB                                                                                                    | Where should I begin?                                                                                                    | I need help!                                                                                                    |
| Scripts & Modules Package<br>System Requirements<br>Installation Instructions<br>Platform Support<br>Helease Notes<br>Vorsion History<br>Other Analysis Software<br>DATA ANALYSIS<br>Analysis Guides<br>Solence Threads<br>Why Topics<br>Help Pages (AHELP)<br>Video Demos and Tutorials<br>DOCUMENTATION<br>Gallery of Examples<br>"Watch Out" Lis:<br>Help Pages (AHELP)<br>Bug List | Install CIAO 4.10<br>& CALDB 4.8.1         Read the <u>CIAO 4.10 release notes</u> for detailed<br>information on this release, including <u>How</u><br>CALDB 4.8.1 Affects Your Analysis.         Does CIAO run on my operating system?         What are the requirements for running CIAO?         Note: CIAO 4.10 defaults to using Python 3.5,<br>as support for Python 2.7 in the scientific-<br>software ecosystem is <u>corning to an end</u> . Please<br>read about the CXC's plan to only support<br>Python 3.5 in the next release of CIAO. | Useful links for those people who have never<br>used CIAO before.<br><u>Welcome to CIAO</u><br><u>Introduction to the Tools &amp; Applications</u><br><u>Quick Start Guide</u><br><u>Download CIAO 4.10</u><br><u>Installing CIAO 4.10 thread</u><br><u>Introductory Science Threads</u><br><u>All CIAO Threads</u><br><u>Analysis Guides</u><br>Sherpa: <u>Modeling and Fitting</u><br>ChIPS: <u>Plotting and Imaging</u><br>DS9: <u>Interactive image display and analysis</u> | For anyone having trouble using CIAO or<br>analysing Chandra data.<br><u>CIAO Software Help Pages</u><br><u>Frequently Asked Questions (FAQ)</u><br><u>Known CIAO Bugs and Tool Caveats</u><br>If the above links do not help you, then please<br>contact the <u>CXC Helpdosk</u> . <i>To help us help you</i> ,<br>please include, where appropriate: the CIAO<br>version (ciaover -v), operating system, screen<br>output (in a text format where possible), and<br>information on what you were trying to do. |

## How to reduce and analyzed Chandra data: CIAO software

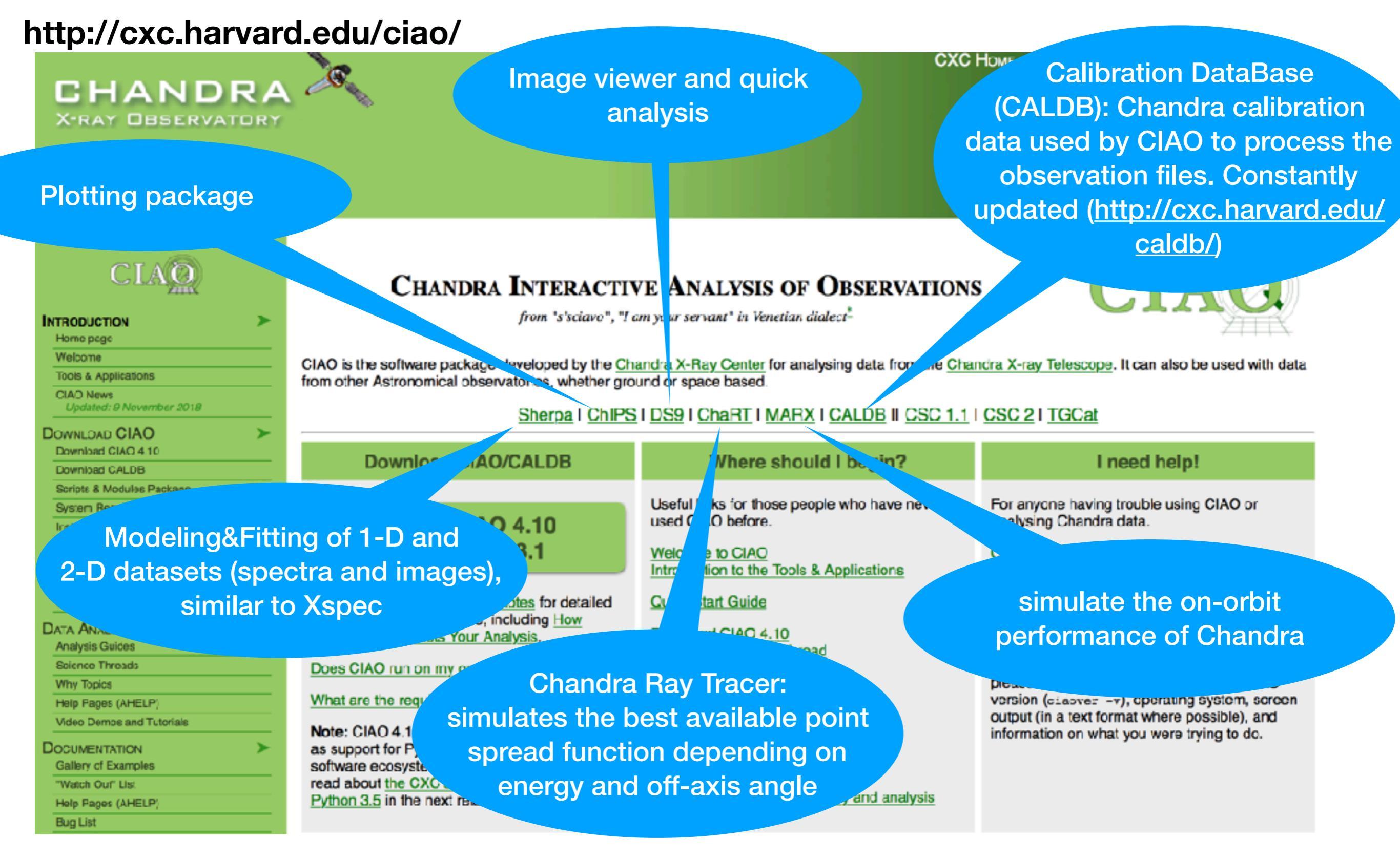

### DATA ACQUISITION WITH CIAO

#### 1) Initialize CIAO:

👚 gmiglior — -bash — 80×24

```
Last login: Sun Nov 18 18:22:33 on ttys006

sapmcm127:~ gmiglior$ ciao

CIAO configuration is complete...

CIAO 4.10 Thursday, April 12, 2018

bindir : /Users/gmiglior/AnalysisSoftwares/ciao-4.10/bin

CALDB : 4.7.9

sapmcm127:~ gmiglior$
```

2) search for data (alternative to go to the Chandra archive):

[sapmcm127:~ gmiglior\$ find\_chandra\_obsid "3C 219"
# obsid sepn inst grat time obsdate piname target
827 0.0 ACIS-S NONE 18.8 2000-10-11 Brunetti "3C 219"
6803 11.8 ACIS-S NONE 10.1 2006-03-05 Strauss SDSSJ0920+4531
sapmcm127:~ gmiglior\$

3) create your working directory and download the data:

```
[sapmcm127:Chandra_tutorial gmiglior$ mkdir 3C219
[sapmcm127:Chandra_tutorial gmiglior$ cd 3C219
[sapmcm127:3C219 gmiglior$ download_chandra_obsid 827
Downloading files for ObsId 827, total size is 55 Mb.
```

| Туре                | Format | Size  | 01                                      | Download Time | Average Rate |
|---------------------|--------|-------|-----------------------------------------|---------------|--------------|
| readme              | ascii  | 10 Kb | ####################################### | < 1 s         | 20.4 kb/s    |
| oif                 | fits   | 23 Kb | ####################################### | < 1 s         | 37.2 kb/s    |
| vv                  | pdf    | 32 Kb | ######################################  | < 1 s         | 51.9 kb/s    |
| <pre>cntr_img</pre> | fits   | 65 Kb | ####################################### | < 1 s         | 87.3 kb/s    |

#### http://cxc.cfa.harvard.edu/ciao/data\_products\_guide/

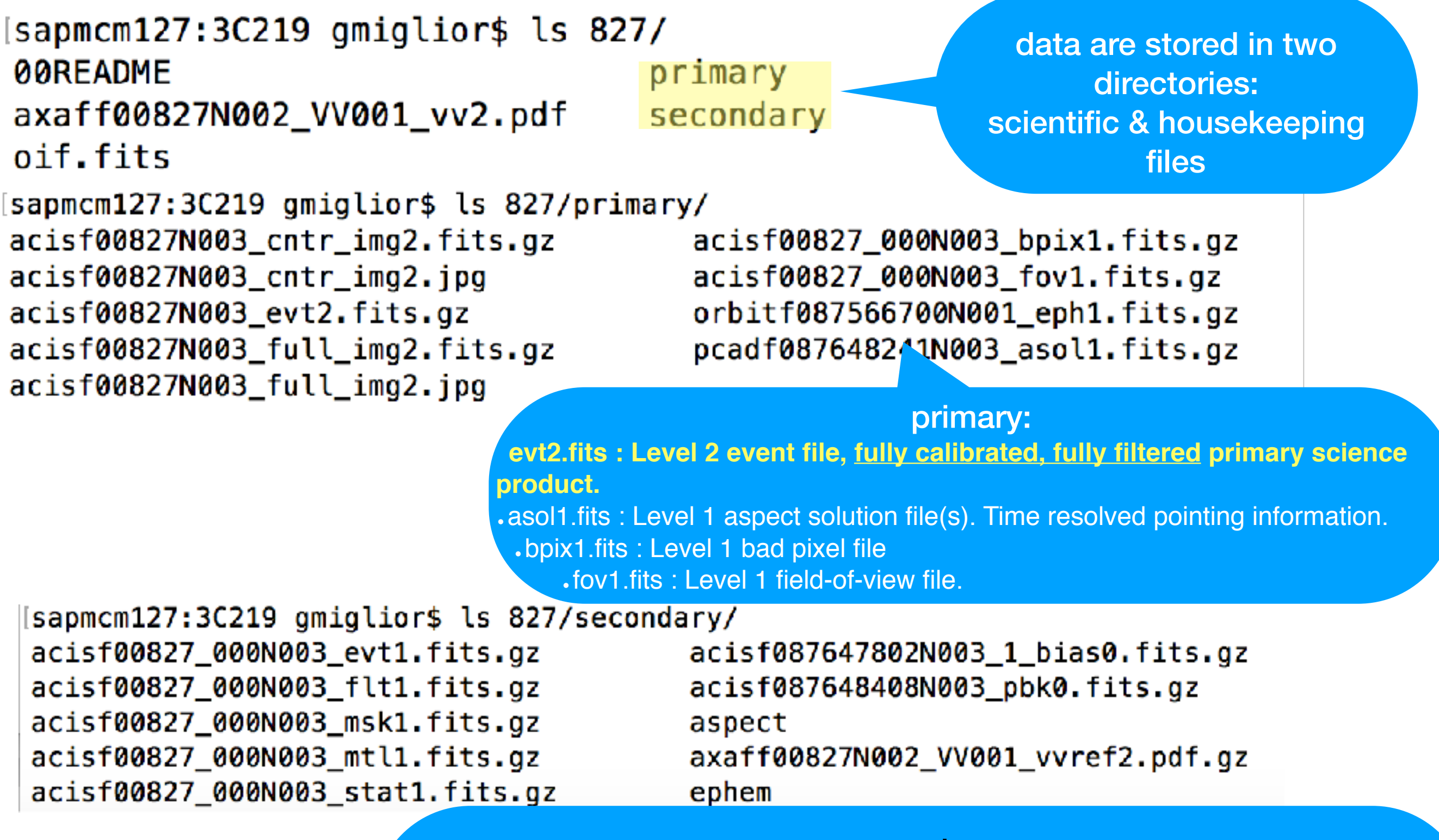

#### secondary:

evt1.fits : Event file, fully calibrated unfiltered event file. Used when reprocessing.
 msk1.fits : Mask file to identify active part of detector
 flt1.fits : Good time interval based on mission time line parameters
 mtl1.fits : Mission time line. Important science and engineering values vs time

### FILE FORMAT

#### f=flight file revision format acisf00827N003\_evt2.fits instrument Observation ID content (-ovent)

content (=event)

& level

- The event file is in FITS (flexible image transport system) format;
- A single Chandra file can contain multiple "datasets" (e.g. data, Good Time Intervals, weight map, regions) which are stored in "blocks".
- Blocks can contain image or table data.
- the event file can be though as a 4-D array which stores for each event the informations about energy, position and time;
- however in practice it is more complicate and there are more parameters (multiple coordinate systems, times, channels/energy);
- CIAO tools to explore FITS files (dmlist, dmstat..) or fv ( an heasarc package)

### DATA REDUCTION & ANALYSIS WITH CIAO

#### dmlist event\_file.evt opt=subspace(/header/blocks/cols/data)

sapmcm127:repro gmiglior\$ plist dmlist

Parameters for /Users/gmiglior/cxcds\_param4/dmlist.par

sapmcm127:primary gmiglior\$ dmlist acisf00827N003\_evt2.fits cols

Columns for Table Block EVENTS

| ColNo | Name              | Unit  | Туре   | Range                |                                                          |
|-------|-------------------|-------|--------|----------------------|----------------------------------------------------------|
| 1     | time              | s     | Real8  | 87647837.5706280023: | 87667996.7588890046 S/C TT corresponding to mid-exposure |
| 2     | ccd_id            |       | Int2   | 0:9                  | CCD reporting event                                      |
| 3     | node_id           |       | Int2   | 0:3                  | CCD serial readout amplifier node                        |
| 4     | expno             |       | Int4   | 0:2147483647         | Exposure number of CCD frame containing event            |
| 5     | chip(chipx,chipy) | pixel | Int2   | 1:1024               | Chip coords                                              |
| 6     | tdet(tdetx,tdety) | pixel | Int2   | 1:8192               | ACIS tiled detector coordinates                          |
| 7     | det(detx,dety)    | pixel | Real4  | 0.50: 8192.50        | ACIS detector coordinates                                |
| 8     | sky(x,y)          | pixel | Real4  | 0.50: 8192.50        | sky coordinates                                          |
| 9     | pha               | adu   | Int4   | 0:36855              | total pulse height of event                              |
| 10    | pha_ro            | adu   | Int4   | 0:36855              | total read-out pulse height of event                     |
| 11    | energy            | eV    | Real4  | 0: 1000000.0         | nominal energy of event (eV)                             |
| 12    | pi                | chan  | Int4   | 1:1024               | pulse invariant energy of event                          |
| 13    | fltgrade          |       | Int2   | 0:255                | event grade, flight system                               |
| 14    | grade             |       | Int2   | 0:7                  | binned event grade                                       |
| 15    | status [4]        |       | Bit(4) |                      | event status bits                                        |
|       |                   |       |        |                      |                                                          |

World Coord Transforms for Columns in Table Block EVENTS

## Data reprocessing: chandra\_repro

```
sapmcm127:3C219 gmiglior$ chandra_repro
Input directory (./): 827
Output directory (default = $indir/repro) ():
.....
Resetting afterglow status bits in evt1.fits file...
```

Running acis\_build\_badpix and acis\_find\_afterglow to create a new bad pixel file...

Running acis\_process\_events to reprocess the evt1.fits file... Filtering the evt1.fits file by grade and status and time... Applying the good time intervals from the flt1.fits file... The new evt2.fits file is

- removal of hot pixels or afterglows acis\_run\_hotpix
- creation of a new event file acis\_process\_events
- run destreak in case the ACIS-S4 chip (ccd\_id=8) has been used
- filtering for bad grades and application of Good Time Intervals (GTI) creation the background light curve

http://cxc.cfa.harvard.edu/ciao/ahelp/chandra\_repro.html

## Filtering & Binning

Energy filter:

punlearn dmcopy

dmcopy "acisf00827\_repro\_evt2.fits[energy=300:7000]" evt\_repro\_0.3\_7.0keV.fits

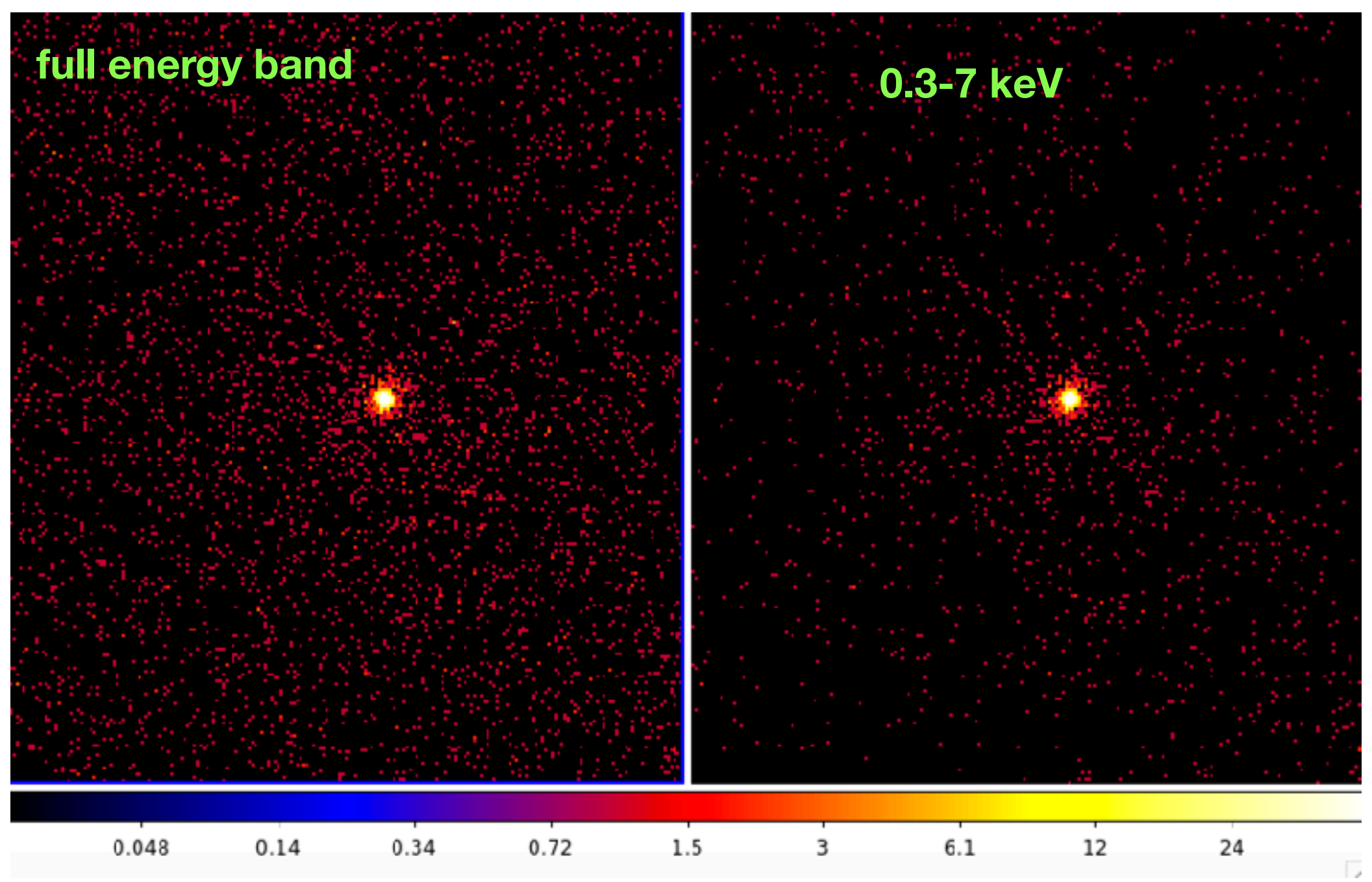

http://cxc.cfa.harvard.edu/ciao/threads/filter/ http://cxc.cfa.harvard.edu/ciao/download/doc/dmuser1.ps

## Filtering & Binning

Spatial binning:

dmcopy "evt\_repro\_0.3\_7.0keV.fits[bin x=::4,y=::4]" evt\_repro\_0.3\_7.0keV\_binsz4.img

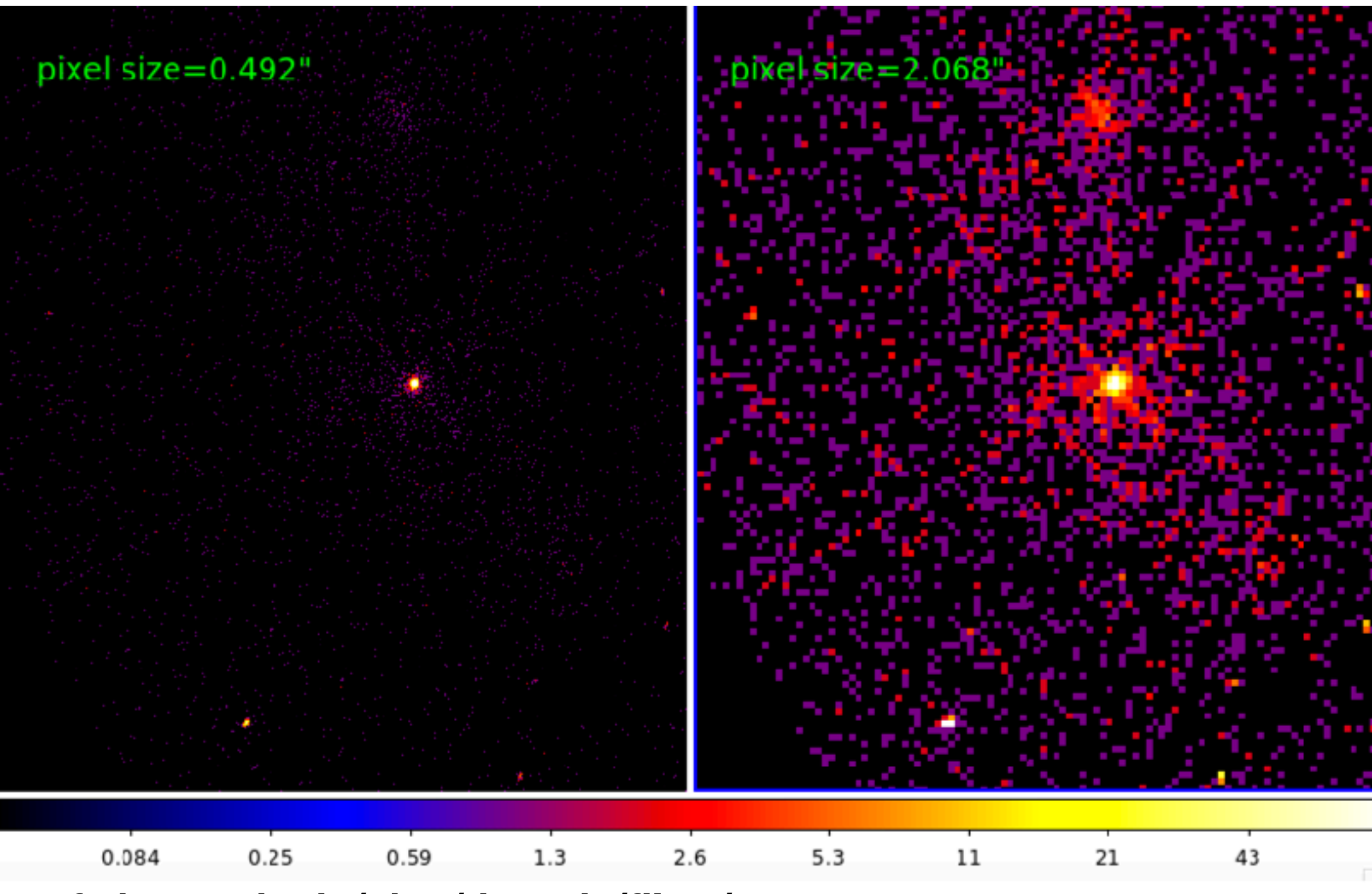

http://cxc.cfa.harvard.edu/ciao/threads/filter/

http://cxc.cfa.harvard.edu/ciao/download/doc/dmuser1.ps

Q (quick) overview of the telescope and instrument capabilities (Chandra/ACIS);

data acquisition & architecture: archive, file format;

data reduction & manipulation: reprocessing, filtering, binning;

Solution of the science products for your analysis: images, spectra, lightcurves;

## Imaging with ds9

#### ds9 evt\_repro\_0.3\_7.0keV.fits &

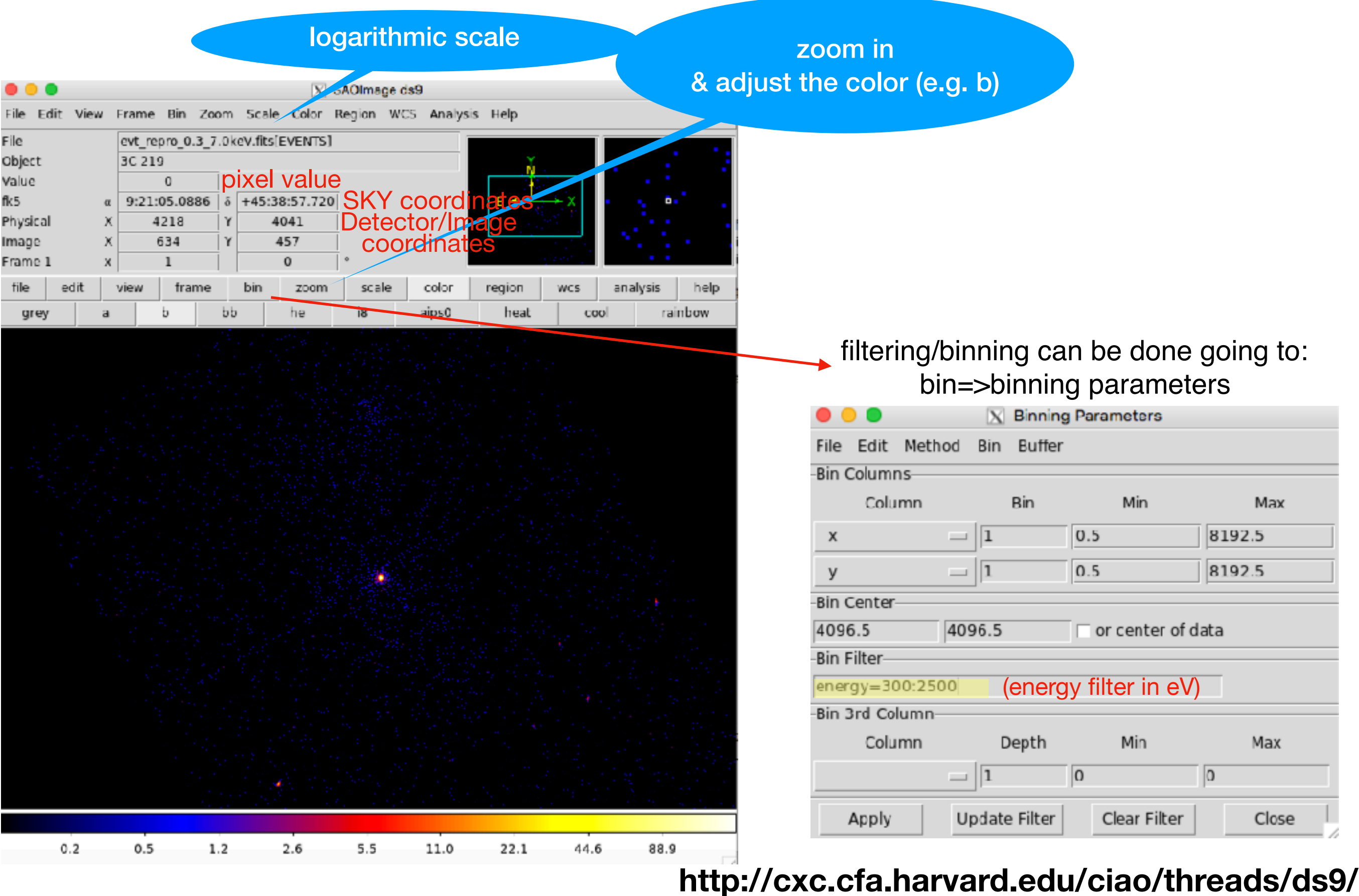

## Imaging

|                                                                |             |                 |                 |                      | XS       | SAOIma | ge ds9 |        |        |                                                                                                    |
|----------------------------------------------------------------|-------------|-----------------|-----------------|----------------------|----------|--------|--------|--------|--------|----------------------------------------------------------------------------------------------------|
| File Edit                                                      | View        | Frame           | Bin Zoo         | m Scale              | Color    | Region | WCS    | Analys | is He  | lp                                                                                                    |
| File<br>Object<br>Value<br>WCS<br>Physical<br>Image<br>Frame 1 | X<br>X<br>X | evt_re<br>3C 21 | pro_0.3_7.<br>9 | 0keV.fits[<br>Y<br>Y | EVENTS J |        |        |        |        | Analysis     Pixel Table     Name Resolution      Mask Parameters     Graph Parameters     Crosshair Parameters |
| file e                                                         | dit         | view            | frame           | bin                  | zoom     | sca    | e      | color  | reș    | Contours                                                                                                    |
| zoom in                                                        | zoom        | out             | zoom fit        | zoom 1/              | 8 zoon   | n 1/4  | zoom   | 1/2    | zoorr_ | Coordinate Grid<br>Coordinate Grid Parameters                                                                   |
|                                                                |             |                 |                 |                      |          |        |        |        |        | Block Block Parameters                                                                                          |
|                                                                |             |                 |                 |                      |          |        |        |        |        | ✓ Smooth<br>Smooth Parameters                                                                                   |
|                                                                |             |                 |                 |                      |          |        |        |        | •      | Image Servers ><br>Archives ><br>Catalogs >                                                                     |
|                                                                |             |                 |                 |                      |          |        |        |        |        | Catalog Tool<br>Line Plot Tool<br>Bar Plot Tool<br>Scatter Plot Tool                                            |
|                                                                |             |                 |                 |                      |          |        |        |        |        | Virtual Observatory<br>Web Browser                                                                              |
|                                                                |             |                 |                 |                      |          |        |        |        |        | Analysis Command Log                                                                                            |
|                                                                |             |                 |                 |                      |          |        |        |        |        | Load Analysis Commands<br>Clear Analysis Commands                                                               |
|                                                                |             |                 |                 |                      |          |        |        |        |        | CIAD                                                                                                    |
| 0                                                              | 02          | 0.05            | 9 01            | 4                    | 0.29     | 0.61   |        | 12     |        | 25 5 10                                                                                                    |

smoothing:
means to substitute the value of each pixel for the value obtained by weighting the pixels nearby with a given function (generally a Gaussian);
useful to identify extended emission.

1

# How to obtain the spectrum of the source (and background): selection of the extraction region

| SAOImage ds9                                                                                                    | O Circle                                                                                                    |
|----------------------------------------------------------------------------------------------------|----------------------------------------------------------------------------------------------------|
| File Edit View Frame Bin Zoom Scale Color Region VICS Analysis Help                                                                                                    | File Edit Color Width Property Font Analysis                                                                         |
| File         evt_repro_0.3_7.0keV.fits[EVENTS]           Object         3C 219           Value                                                                                                    | Number       1         Text                                                                                          |
| file       edit       view       frame       bin       z       Shape         zoom in       zoom out       zoom fit       zoom 1/8       Composite Region       Circl         Instrument FOV       Template       Box       Poly         Width       Line       Properties       Veci         Font       Centroid       Move to Front       Text         Move to Back       Select All       Control-A       Rule         Select All       Control-A       Rule       Com         Delete Selected Regions       Ellip       Box         New Group       Pain       Groups       Ellip         List Regions       Save Regions       Save Regions       Box         Region Parameters       Region Parameters       Parameters       Parameters | N Shapo   le   see   rgon   e   tor   ection   ment   t   tt   ef   npass   ulus   tdical Annulus   da   tical Panda |
| 02 05 12 26 55 110 221                                                                                                    | 44.6 88.9                                                                                                    |

#### http://cxc.cfa.harvard.edu/ciao/threads/pointlike/

#### http://cxc.cfa.harvard.edu/ciao/PSFs/psf\_central.html

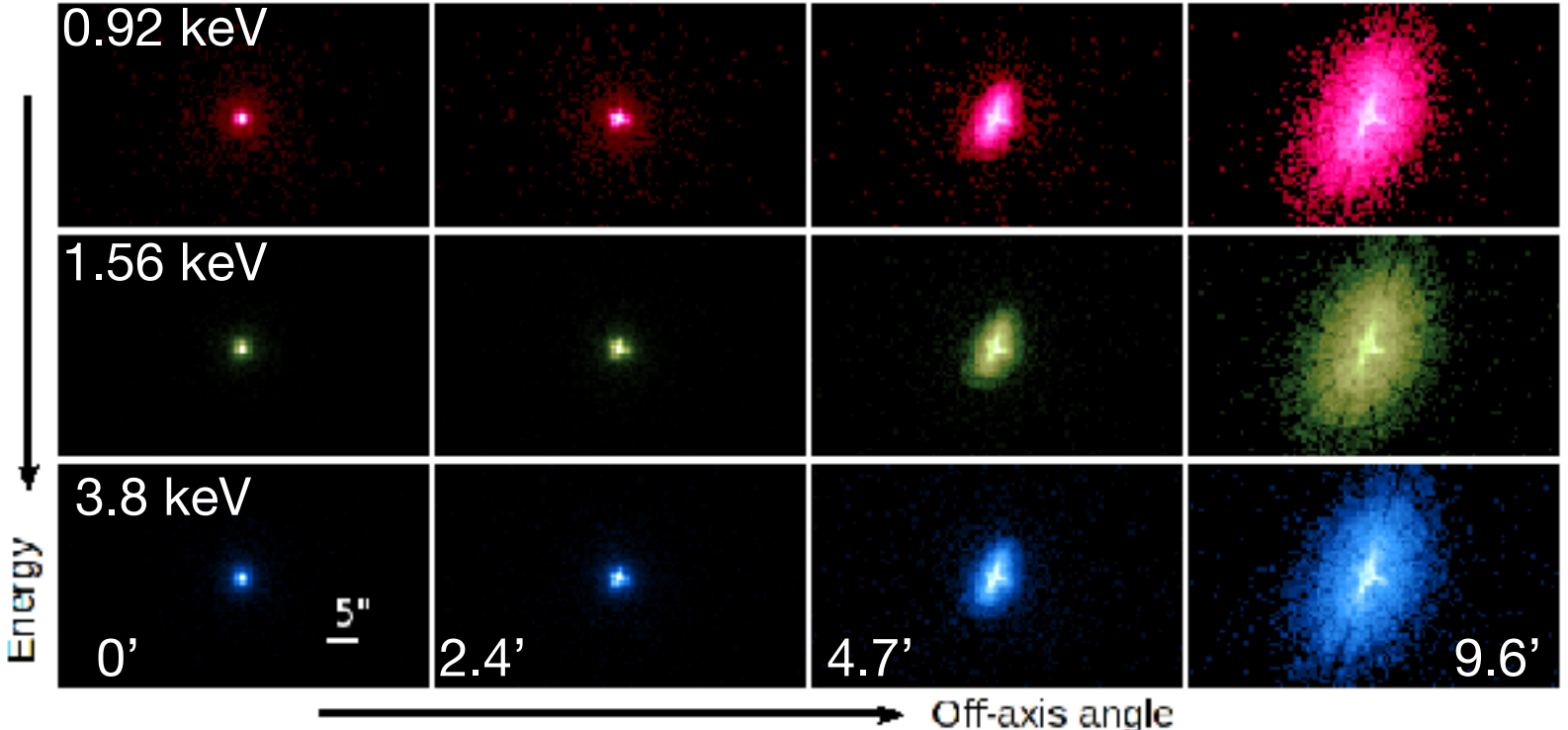

The **Point Spread Function** varies with the source's spectral **energy** distribution and the **position** in the telescope field of view

#### **Encircled Energy Fraction:**

- the fraction of flux from a point source contained within a given radius at a given energy (~90% of photons of a point source fall within a 1" radius);
- gives an indication on the dimension of the source extraction region for a spectrum.

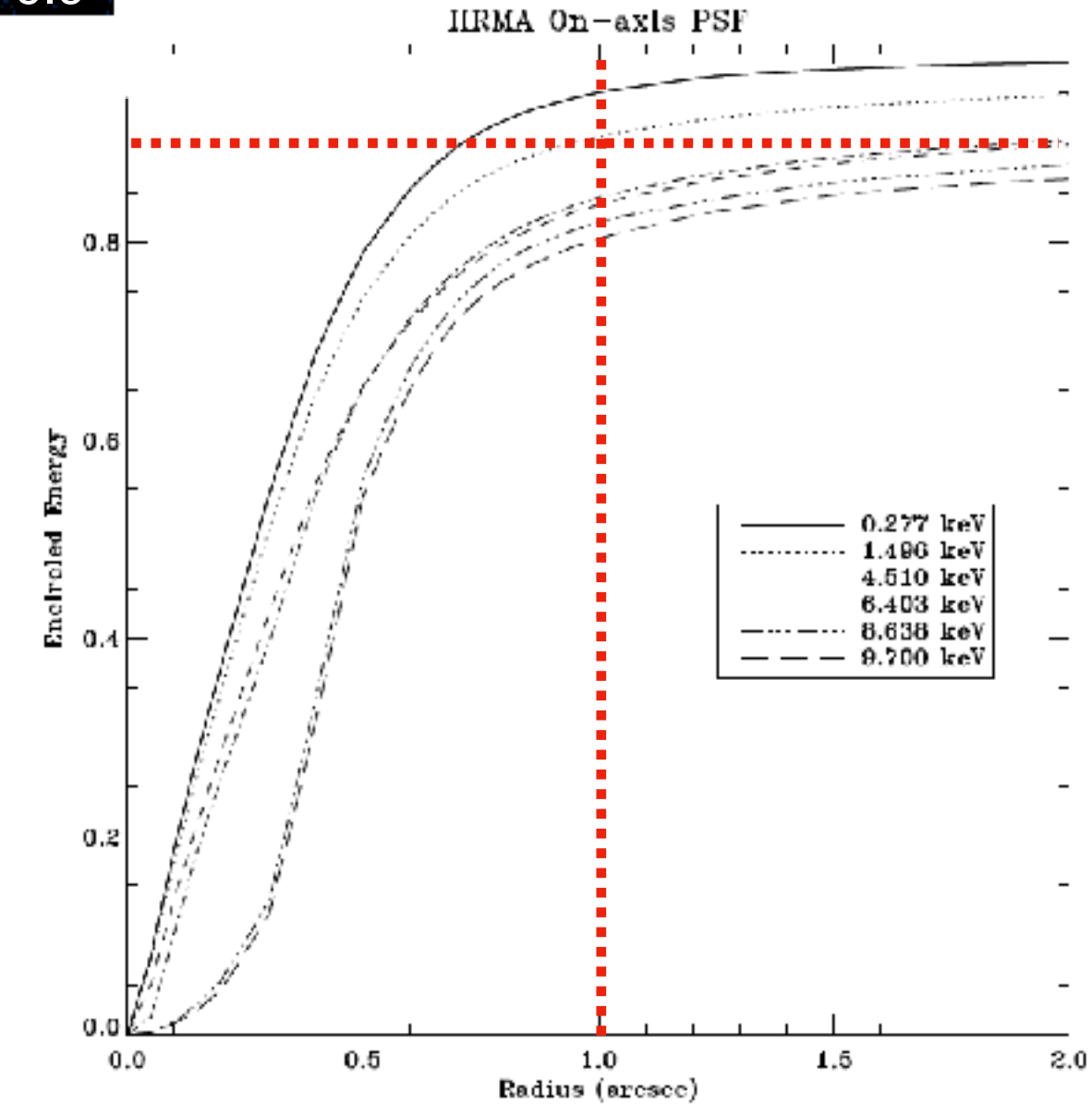

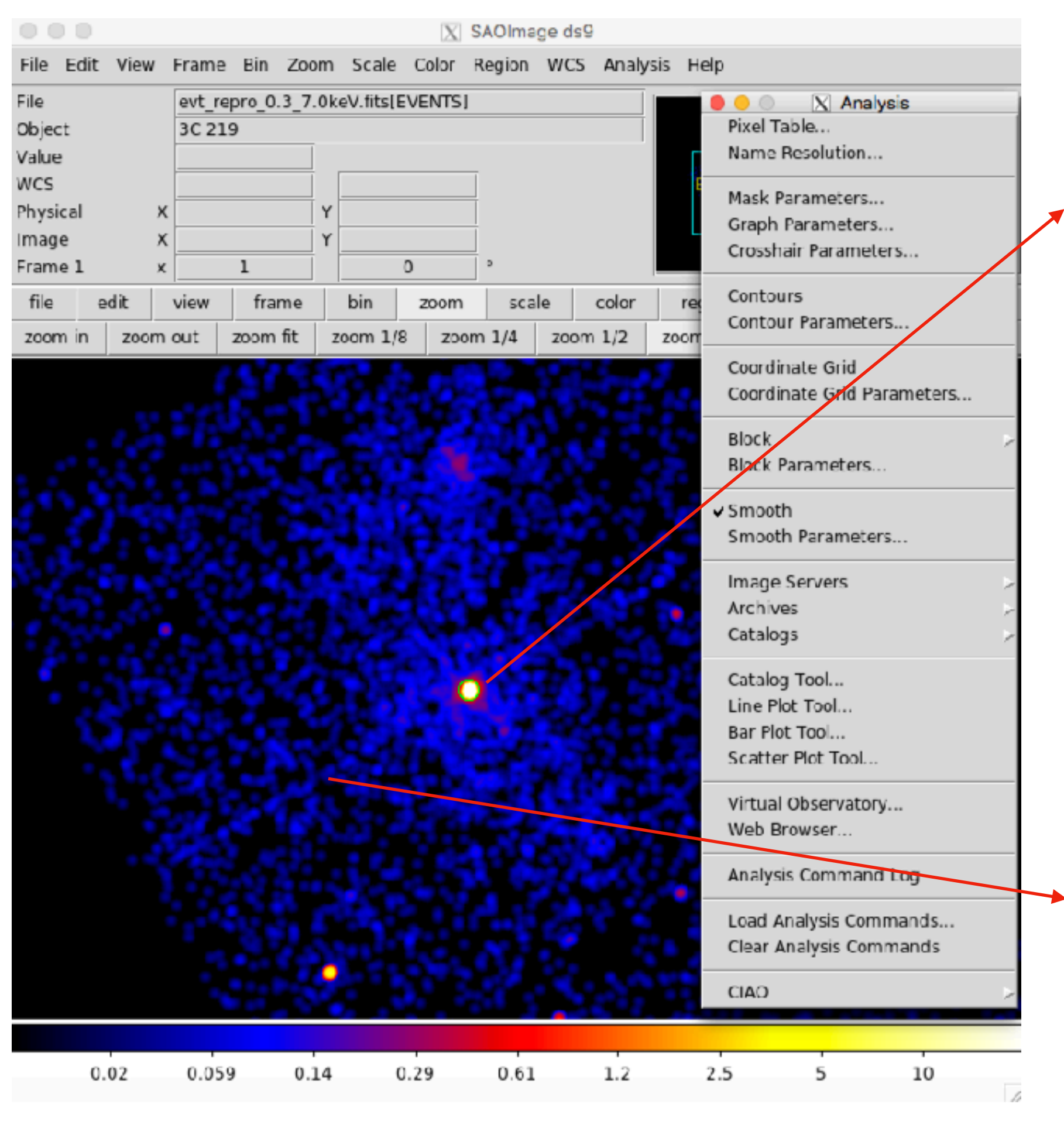

Pile-up: when the source's count rate is high, two photons or more photons falling on the same pixel may be read as one single event (with energy equal to the sum of the two photons).

Read-out streak: the streak photons are clocked out in the wrong row and so have incorrect CHIPY values (http:// cxc.cfa.harvard.edu/ciao/threads/ acisreadcorr/)

#### http://cxc.cfa.harvard.edu/ciao/download/doc/pileup\_abc.pdf

#### **Effects of the Pile-up:**

- distortion of the source spectrum: the source spectrum will appear harder/flatter than in reality;
- pulse saturation: if the energy of the summed photon is higher than a certain threshold (~13 keV), the event is rejected => may generate "holes" in the images;
- underestimate of the actual count rate.

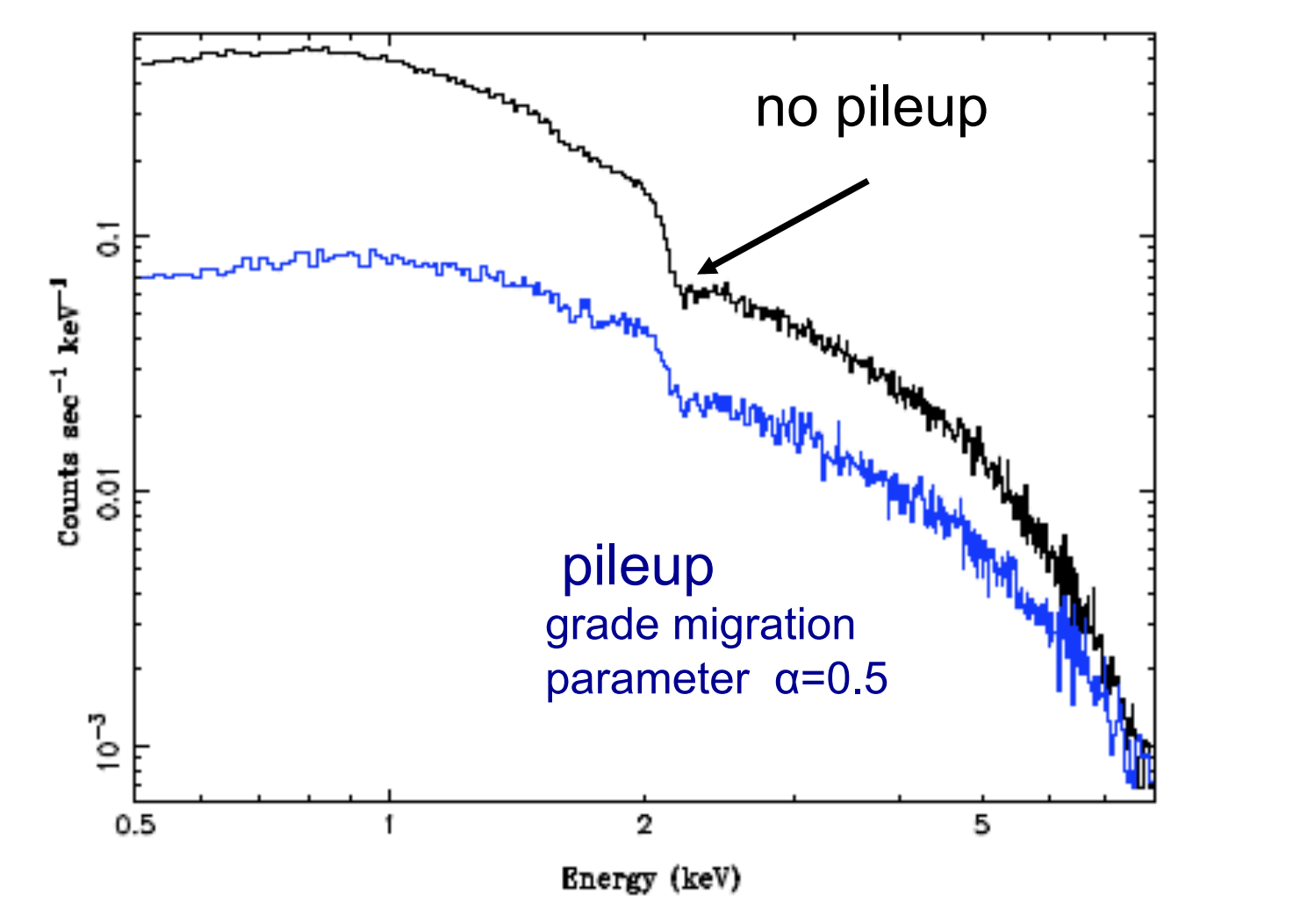

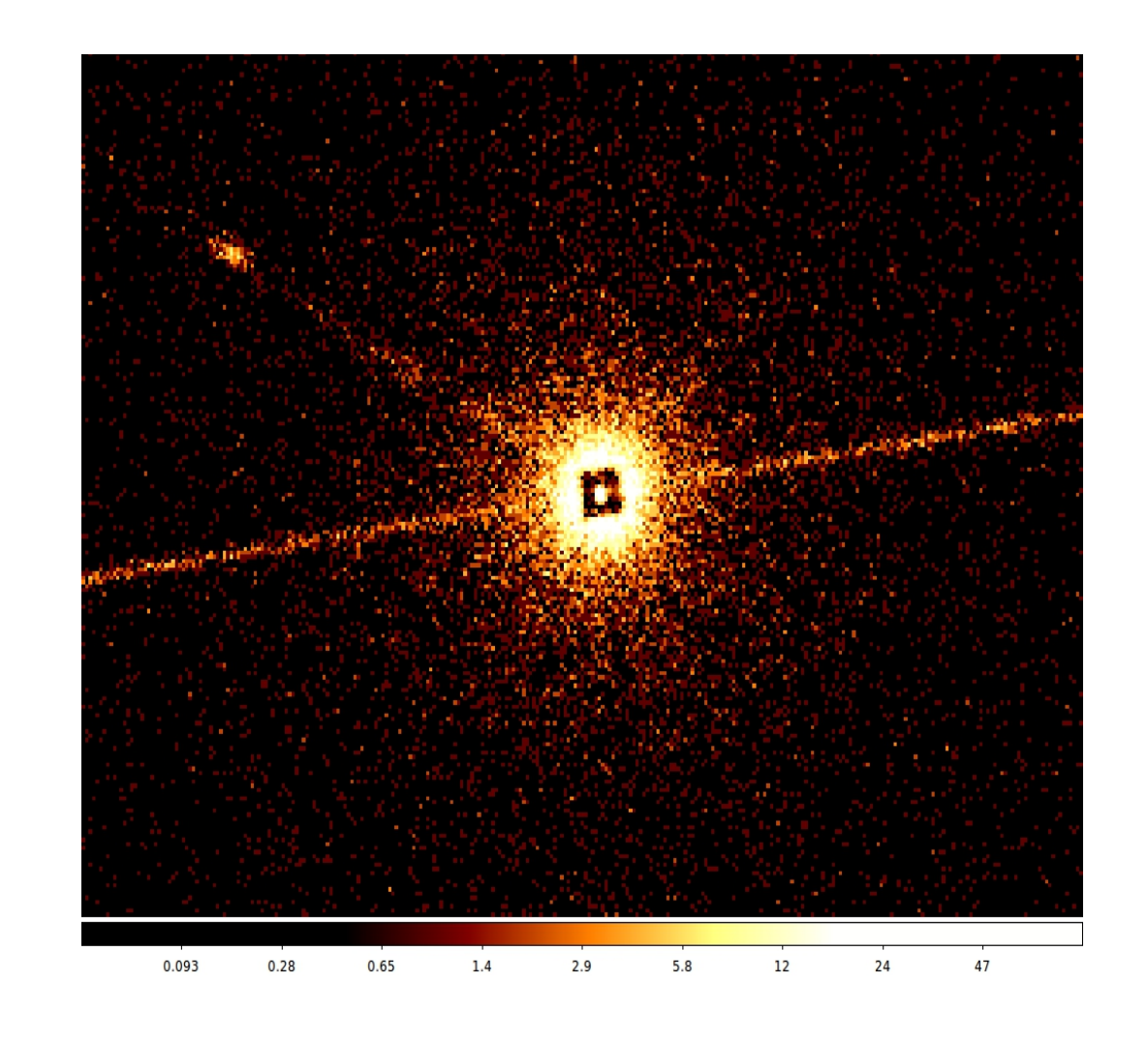

#### How to avoid or limit pile-up issues:

- before the observation: 1-reduce the frame read-out time by selecting sub-arrays; 2- reduce the source effective area by using the diffraction gratings; 3- place the source off-axis;
- after the observation: 1- extract the spectrum from an annulus region (excluding the inner region of the source); 2- include a pile-up model in your spectral model (included in XSPEC); 3- extract the spectrum from the read-out streak

#### http://cxc.cfa.harvard.edu/ciao/download/doc/pileup\_abc.pdf

### **Pile-up estimation with PIMMS**

#### http://cxc.cfa.harvard.edu/toolkit/pimms.jsp

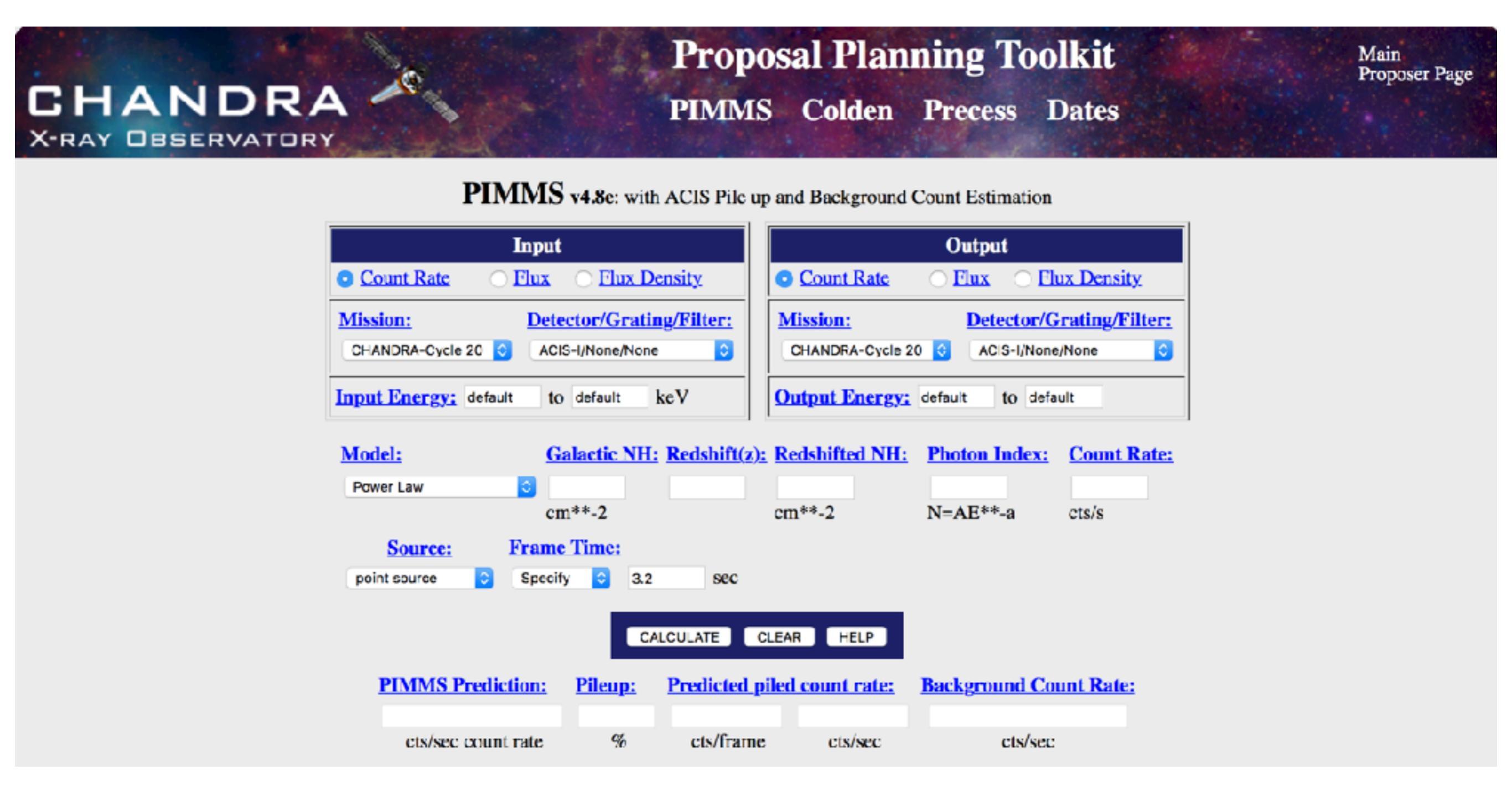

# How to obtain the spectrum of the source (and background): source extraction region

|                                                                                            | X SAOImage ds9                                            |                                            |
|--------------------------------------------------------------------------------------------|-----------------------------------------------------------|--------------------------------------------|
| File Edit View Frame Bin Zoom Scale O                                                      | Color Region VICS Analysis Help                           |                                            |
| File         evt_repro_0.3_7.0keV.fits[EVI           Object         3C 219           Value | ENTS]                                                     |                                            |
| Frame 1 x 4 0                                                                              | Get Information                                           | All the second                             |
| file edit view frame bin :<br>zoom in zoom out zoom fit zoom 1/8                           | z Shape<br>Composite Region<br>Instrument FOV<br>Template | Shape help • Circle zoom 8 Ellipse Box Box |
|                                                                                            | Color                                                     | Line<br>Vector<br>Projection               |
|                                                                                            | Centroid<br>Move to Front<br>Move to Back                 | Text<br>Point                              |
|                                                                                            | Select All Control-A<br>Select None<br>Invert Selection   | Ruler<br>Compass<br>Annulus                |
|                                                                                            | Delete Selected Regions<br>Delete All Regions             | Elliptical Annulus<br>Box Annulus          |
|                                                                                            | New Group<br>Groups                                       | Panda<br>Elliptical Panda<br>Box Panda     |
|                                                                                            | List Regions<br>Load Regions<br>Save Regions              |                                            |
|                                                                                            | Region Parameters                                         | 1                                          |
|                                                                                            |                                                           |                                            |

0.2

0.5

1.2

2.6

5.5

11.0

22.1

44.6

88.9

|         | Circle                                |
|---------|---------------------------------------|
| File Ed | it Color Width Property Font Analysis |
| Number  | 1                                     |
| Text    |                                       |
| Center  | 9:21:08.6311 +45:38:56.990 fk5        |
| Radius  | 2.500 arcsec 🔤                        |
|         | Apply Close                           |

save the region as src.reg N.B. the format & coordinate system of the .reg file

| Format            | ciao —     |
|-------------------|------------|
| Coordinate Systen | physical 📃 |
| OK                | Cancel     |

#### http://cxc.cfa.harvard.edu/ciao/threads/regions/

# How to obtain the spectrum of the source (and background): bkg extraction region

- one or multiple region(s) in the field;
- on the same ccd;
- free from field sources;
- save it as bkg.reg (remember: format=CIAO; coord. system=physical)

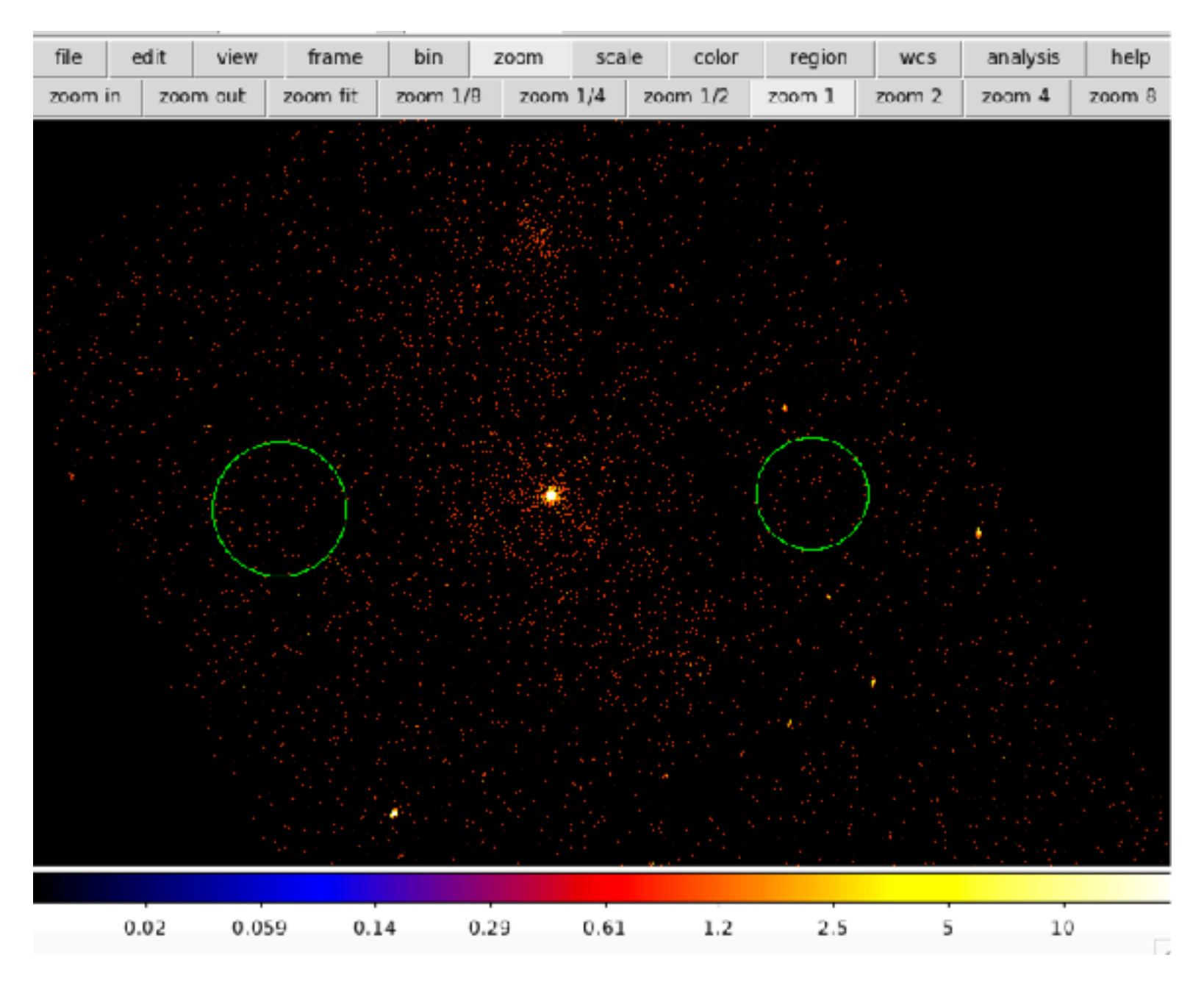

sapmcm127:repro gmiglior\$ more src.reg
circle(4142.5,4039.501,6.0975609)
sapmcm127:repro gmiglior\$ more bkg.reg
circle(4310.5,4040.501,36.462573)
circle(3968,4030,43.488126)

# How to obtain the spectrum of the source (and background): specextract for a point source

• run the script "specextract":

sapmcm127:repro gmiglior\$ punlearn specextract
sapmcm127:repro gmiglior\$ pset specextract
infile="acisf00827\_repro\_evt2.fits[sky=region(src.reg)]"
sapmcm127:repro gmiglior\$ pset specextract
bkgfile="acisf00827\_repro\_evt2.fits[sky=region(bkg.reg)]"
sapmcm127:repro gmiglior\$ pset specextract
weight=no
sapmcm127:repro gmiglior\$ pset specextract
correctpsf=yes
for point-like sources
sapmcm127:repro gmiglior\$ pset specextract asp=pcadf087648241N003\_asol1.fits
sapmcm127:repro gmiglior\$ specextract

- "specextract" runs all the following steps:
  - <u>dmextract</u>: to extract source and (optionally) background spectra. This tool also creates the WMAP used as input to mkacisrmf.
  - mkarf: to create ARF(s).
  - <u>arfcorr</u>: to apply an energy-dependent point-source aperture correction to the source ARF file.
  - <u>mkrmf</u> or <u>mkacisrmf</u>: to build the RMF(s), depending on which is appropriate for the data and the calibration; see the <u>Creating ACIS RMFs why topic</u> for details.
  - <u>dmgroup</u>: to group the source spectrum and/or background spectrum.
  - <u>dmhedit</u>: to update the BACKFILE, RESPFILE and ANCRFILE keys in the source and background spectrum files.

#### http://cxc.cfa.harvard.edu/ciao/threads/pointlike/

## Response function= RMF x ARF

- 1. The *Redistribution Matrix File (RMF):* encapsulates the <u>mapping between the physical properties of</u> incoming photons (such as their energy) and their detected properties (such as detector pulse heights or PHA) for a given detector. For X-ray spectral analysis, the RMF encodes the probability R(E,p) that a detected photon of energy E will be assigned to a given channel value (PHA or PI) of p.
- 2. The *Auxiliary Response File (ARF):* includes information on the effective area, filter transmission and any additional energy-dependent efficiencies, i.e. **the efficiency of the instrument in revealing photons**

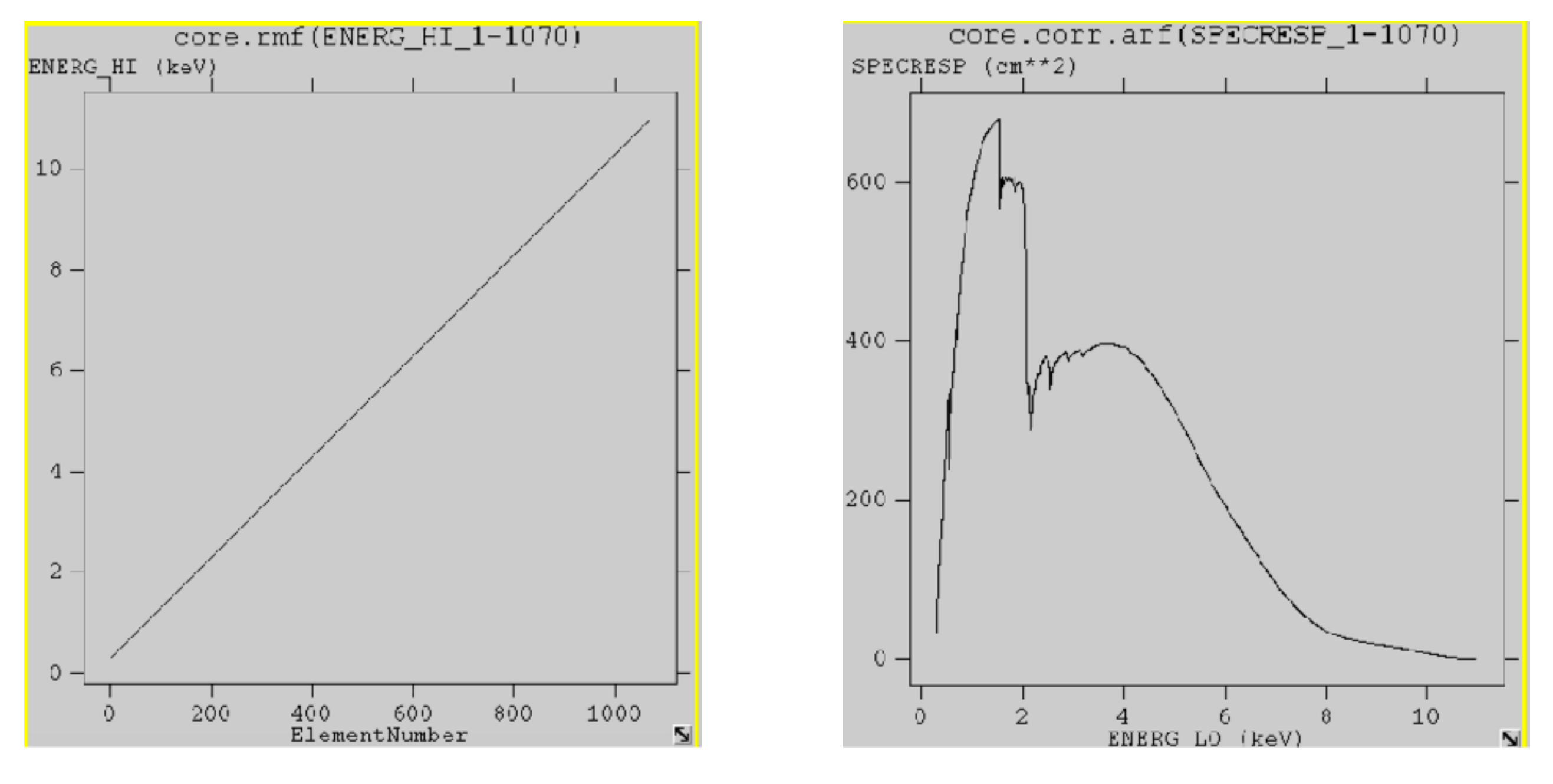

# How to obtain the spectrum of the source (and background): specextract for a, extended source

• run the script "specextract":

sapmcm127:repro gmiglior\$ punlearn specextract
sapmcm127:repro gmiglior\$ pset specextract
infile="acisf00827\_repro\_evt2.fits[sky=region(jet.reg)]"
sapmcm127:repro gmiglior\$ pset specextract
bkgfile="acisf00827\_repro\_evt2.fits[sky=region(bkg.reg)]"
sapmcm127:repro gmiglior\$ pset specextract
weight=yes
sapmcm127:repro gmiglior\$ pset specextract correctpsf=no
sapmcm127:repro gmiglior\$ pset specextract asp=pcadf087648241N003\_asol1.fits
sapmcm127:repro gmiglior\$ specextract
sapmcm127:repro gmiglior\$ specextract

for extended sources the ARF is weighted depending on how much flux fell onto bad pixels/ columns etc

- "specextract" runs all the following steps:
  - <u>dmextract</u>: to extract source and (optionally) background spectra. This tool also creates the WMAP used as input to mkacisrmf.
  - sky2tdet: to create the WMAP input for mkwarf.
  - mkwarf: to create weighted ARF(s).
  - <u>mkrmf</u> or <u>mkacisrmf</u>: to build the RMF(s), depending on which is appropriate for the data and the calibration; see the <u>Creating ACIS RMFs why topic</u> for details.
  - <u>dmgroup</u>: to group the source spectrum and/or background spectrum.
  - <u>dmhedit</u>: to update the BACKFILE, RESPFILE and ANCRFILE keys in the source and background spectrum files.

#### http://cxc.cfa.harvard.edu/ciao/threads/extended/

## How to combine multiple spectra

• if you have multiple observations of the same target, you can: 1- co-add the spectra obtained from the single observations or.. 2- simultaneously fit the spectra (in Xspec):

> punlearn combine\_spectra

-> pset combine\_spectra src\_spectra=obs1843.pi,obs1842.pi

- -> pset combine\_spectra outroot=spec\_combined
- -> pset combine\_spectra src\_arfs=...
- -> pset combine\_spectra src\_rmfs=...
- -> pset combine\_spectra bkg\_spectra=...(optional)
- -> pset combine\_spectra bkg\_arfs=...(optional)
- -> pset combine\_spectra bkg\_rmfs=... (optional)
- -> pset combine\_spectra bscale\_method=... options: asca/time/counts
- -> combine\_spectra verbose 2

In case of long list of files to be summed up: @namefile Example: *pset combine\_spectra src\_spectra=@list\_spectra* 

#### https://ned.ipac.caltech.edu/classic

For news and featured updates, please see News on the new interface.

| 10 C                                                  |                                           |                                               |                                                                                                  |                                               |
|-------------------------------------------------------|-------------------------------------------|-----------------------------------------------|--------------------------------------------------------------------------------------------------|-----------------------------------------------|
| OBJECTS                                               | DATA                                      | LITERATURE                                    | TOOLS                                                                                            |                                               |
| <u>By Name</u>                                        | Images by<br>Object Name<br><u>Region</u> | References by<br>Object Name                  | Coordinate Transformation &<br>Extinction Calculator                                             | Introduction<br>Latest News/Updates           |
| <u>Near Name</u>                                      | Photometry & SEDs                         | References by<br>Author Name                  | Velocity Calculator                                                                              | <u>Features</u><br>FAQ                        |
| Near Position                                         | <u>Spectra</u>                            | Text Search                                   | Cosmology Calculators                                                                            | <u>Brochure (pdf)</u><br>Best Practices (pdf) |
| IAU Format                                            | Redshifts                                 | Knowledgebase                                 | Extinction-Law Calculators                                                                       | Source Nomenclature                           |
| By Parameters                                         | Redshift-Independent<br>Distances         | Galaxy Distance<br><u>Tabulations (NED-D)</u> | Galaxy Environment by<br><u>Precomputed Parameters</u><br>Radial Velocity Constraint             | <u>Web Links</u><br><u>NED Home</u>           |
| <u>By Classifications</u><br><u>Types, Attributes</u> | Classifications by<br>Object Name         | Abstracts                                     | X/Y offset to RA/DEC                                                                             | Glossary & Lexicon                            |
| By Refcode                                            | Positions                                 |                                               | Batch <u>Help</u>                                                                                | Team<br><u>Users Committee</u>                |
| Object Notes                                          | <u>Diameters</u>                          |                                               | Build Data Table from Input List<br><u>By Name</u><br><u>Near Name/Position (Cross-Matching)</u> | <u>Contact Us</u>                             |

If your research benefits from the use of NED, we would appreciate the following acknowledgement in your paper: This research has made use of the NASA/IPAC Extragalactic Database (NED) which is operated by the Jet Propulsion Laboratory, California Institute of Technology, under contract with the National Aeronautics and Space Administration.

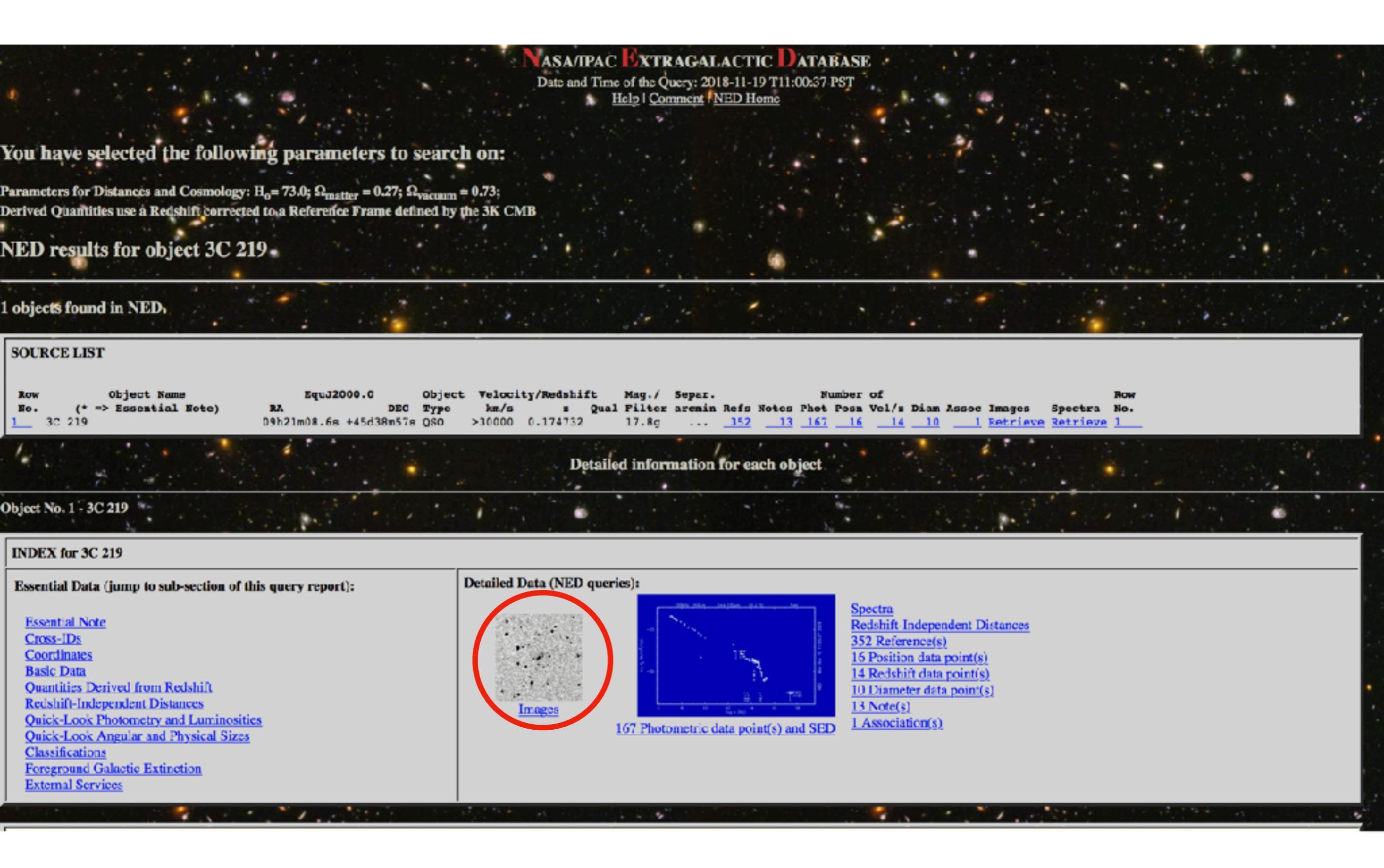

### Images and maps in NED archive for object 3C 219

| Previe | ew                                    | FITS/JPG File                   | More Information    | View & Overlay | Band,<br>Wavelength | Image Size (arcmin)         | Res. (arcsec) | Telescope             | Refcode                   |
|--------|---------------------------------------|---------------------------------|---------------------|----------------|---------------------|-----------------------------|---------------|-----------------------|---------------------------|
|        |                                       | 20KB FITS image <u>Retrieve</u> | Display FITS Header |                | 103aE .<br>6450A    | 2.0 x 2.0 <u>ChangeSize</u> | 1.70          | Palomar48-inchSchmidt | <u>1994D\$S10000:</u>     |
|        |                                       | 53KB JPG image <u>Retrieve</u>  | Display Caption     | N/A            | 1.4GHz ,<br>21cm    | N/A                         | N/A           | OneMile               | <u>1968MNRAS.138_259M</u> |
| 100    | 1.40                                  | 1091KB FITS image Retrieve      | Display FITS Header | <b>HARR</b>    | 1.5GHz ,<br>20cm    | 2.6 x 2.6                   | 3.00          | VLA                   | <u>1995ApJS99349N</u>     |
|        |                                       | 1362KB FITS image Retrieve      | Display FITS Header |                | 1.5GHz ,<br>20cm    | 3.2 x 2.5                   | 1.40          | VLA                   | <u>1992ApJ385173C</u>     |
|        | 1 1 1 1 1 1 1 1 1 1 1 1 1 1 1 1 1 1 1 | 1088KB FITS image Retrieve      | Display FITS Header | <b>KARRA</b>   | 1.5GHz ,<br>20cm    | 2.6 x 2.6                   | 1.40          | VLA                   | <u>1995ApJS99349N</u>     |
|        |                                       | 65KB JPG image Retrieve         | Display Caption     | N/A            | 1.5GHz ,<br>20cm    | N/A                         | N/A           | VLA                   | <u>1995ApJS99349N</u>     |
|        | 900000<br>0<br>407                    | 61KB JPG image Retrieve         | Display Caption     | N/A            | 1.5GHz,<br>20cm     | N/A                         | N/A           | VLA                   | 1995ApJS99349N            |

sapmcm127:repro gmiglior\$ ds9 evt\_repro\_0.3\_7.0keV.fits 3C\_219-I-1.5GHz-lbs2003.fits.gz &

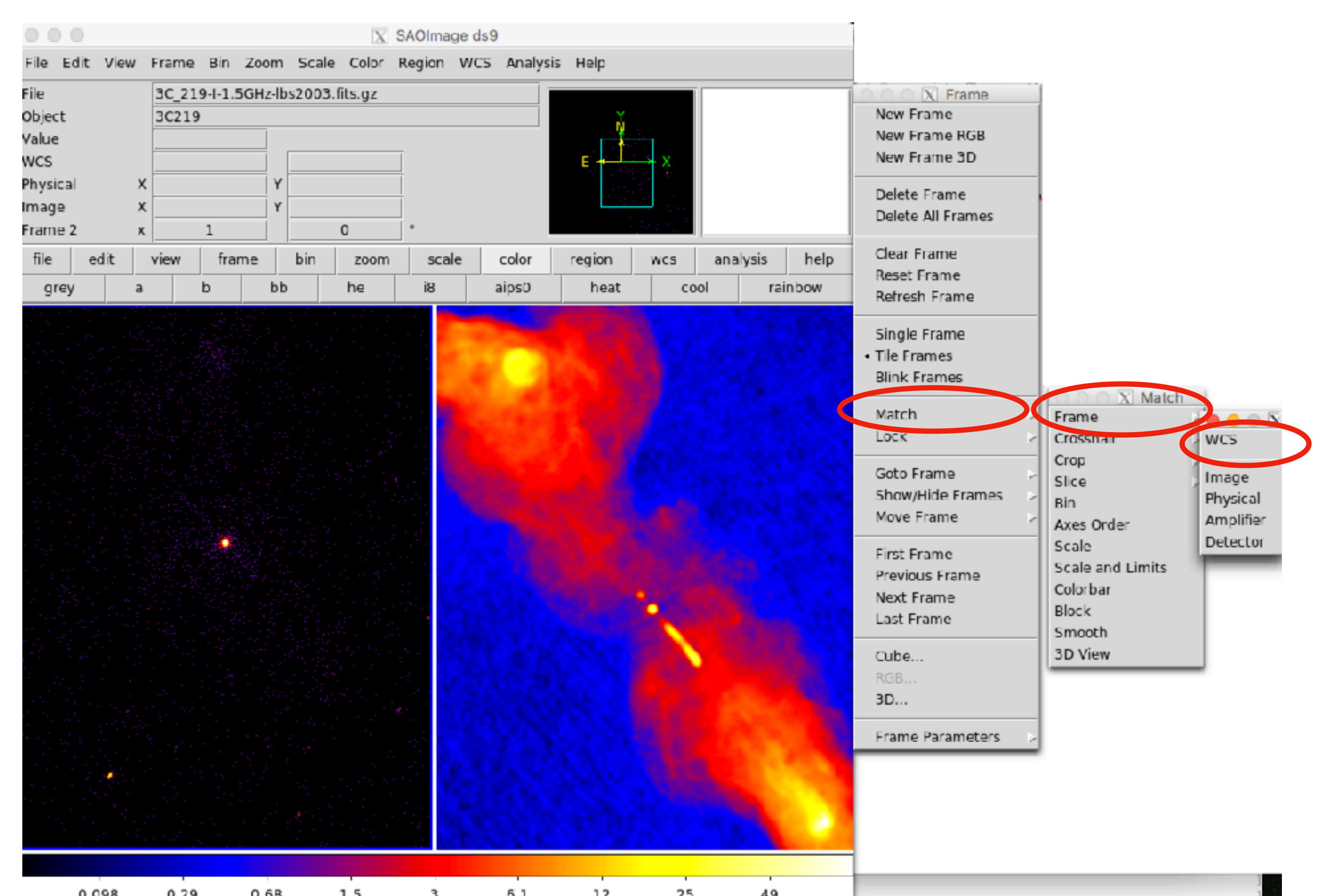

- in the radio image frame go to Analysis=>contour parameters;
- several ways of define the contours: for ex. from the peak of the emission or based on the rms;
- generate the contours and the apply them
- in File menu=> copy contours (or save them);
- change to the X-ray frame;
- in the contour parameters: File=>paste contours (or load them)

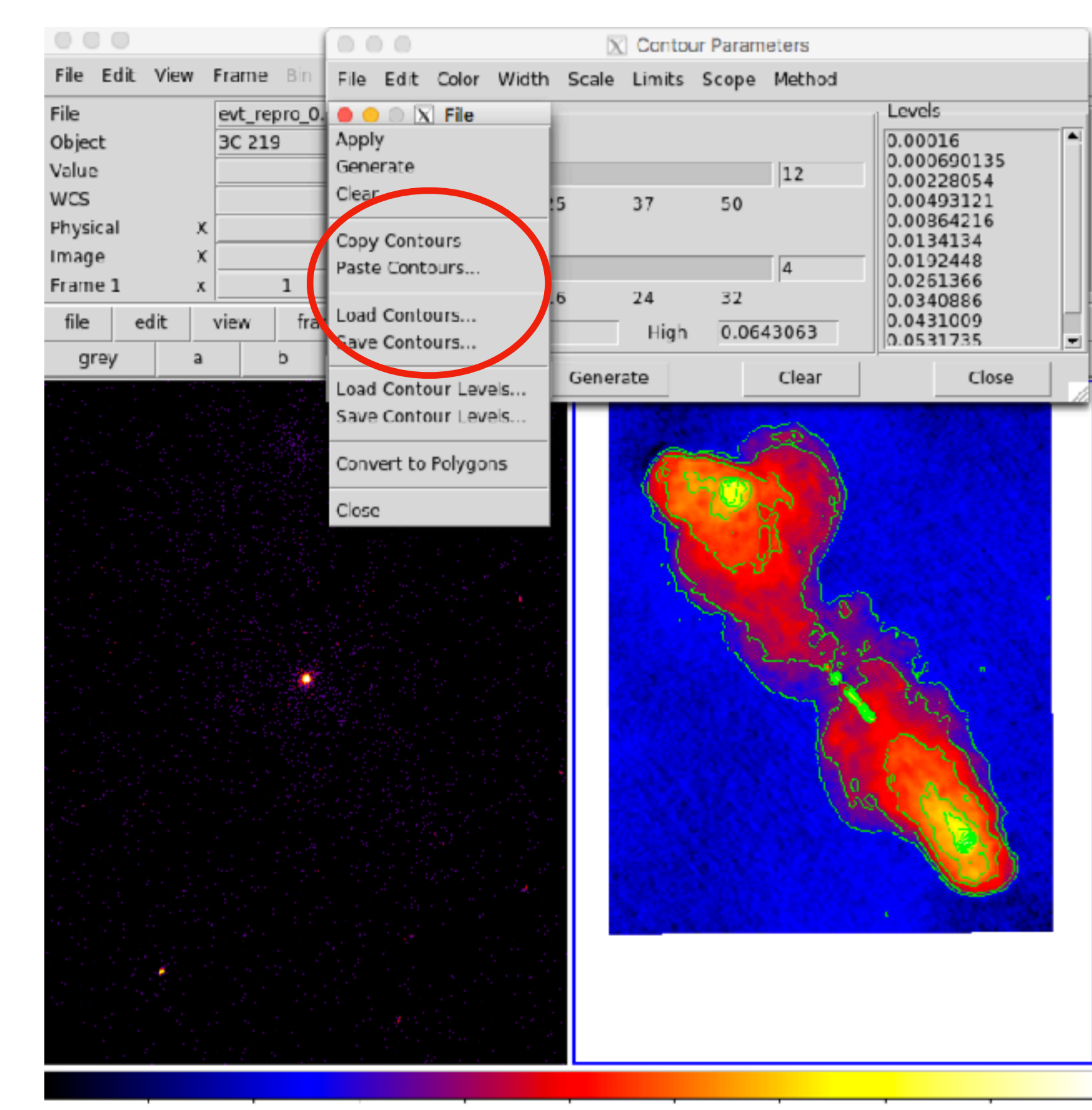

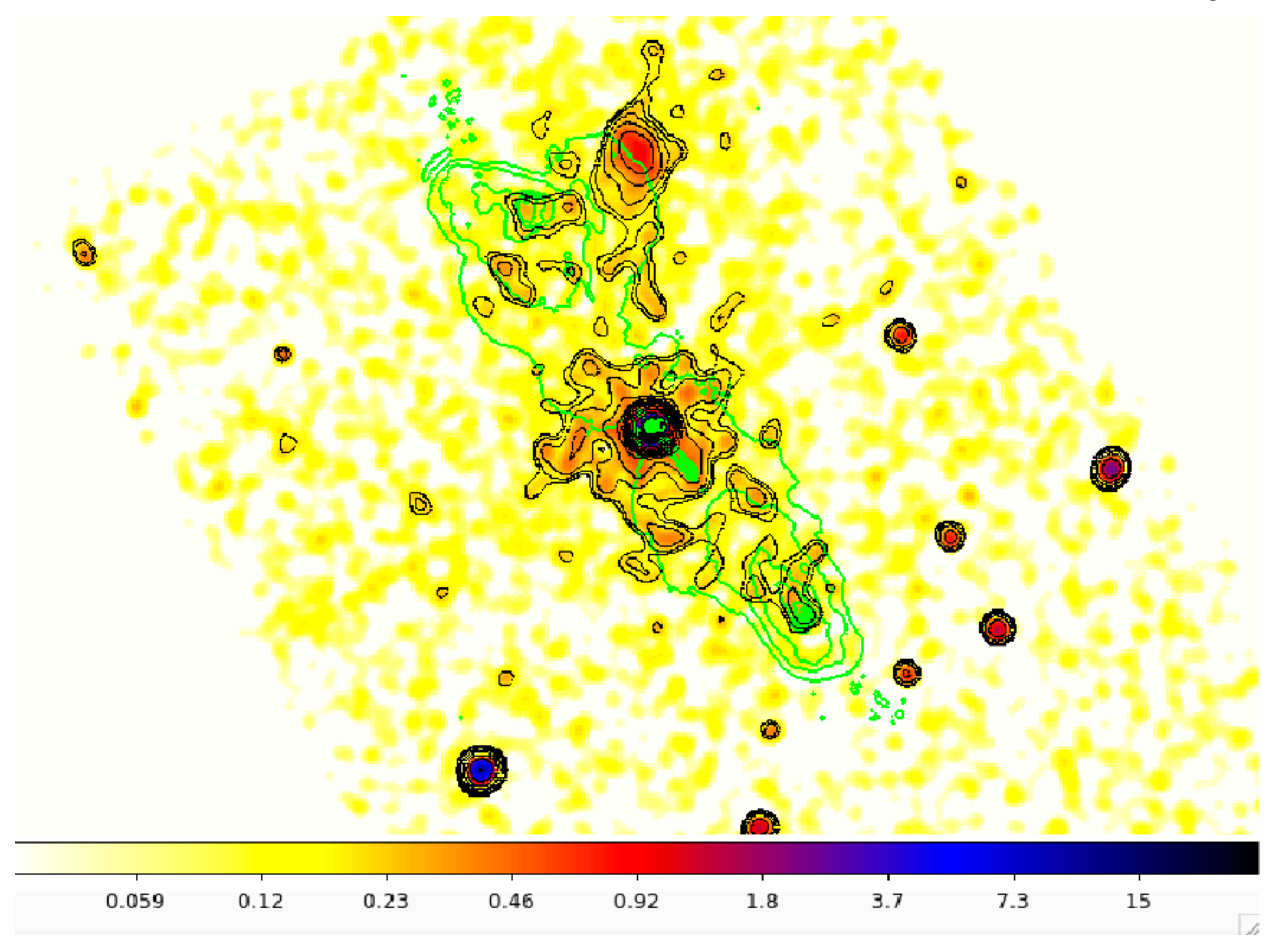

dmcopy "evt\_repro\_0.3\_7.0keV.fits[bin x=::2,y=::2]" evt\_repro\_0.3\_7.0keV\_binsz2.img

#### How to extract a lightcurve

1) select a source and background region

2) identify the ccd

- > punlearn dmstat
- > dmstat "acisf00953N003\_evt2.fits[sky=region(src1.reg)][cols ccd\_id]"

3) extract the lightcurve (background subtracted)

```
>punlearn dmextract
>pset dmextract infile="acisf00953N003_evt2.fits
[ccd_id=3,sky=region(src2.reg)(tbin time=::2000]" MIN:MAX:STEP
>pset dmextract outfile="src_sub_lc.fits"
>pset dmextract bkg="acisf00953N003_evt2.fits
[ccd_id=3,sky=region(bkg.reg)]"
>pset dmextract opt="ltc1"
>dmextract
```

#### There are several ways to visualize a light curve. Here are two examples:

#### Chips provided by CIAO

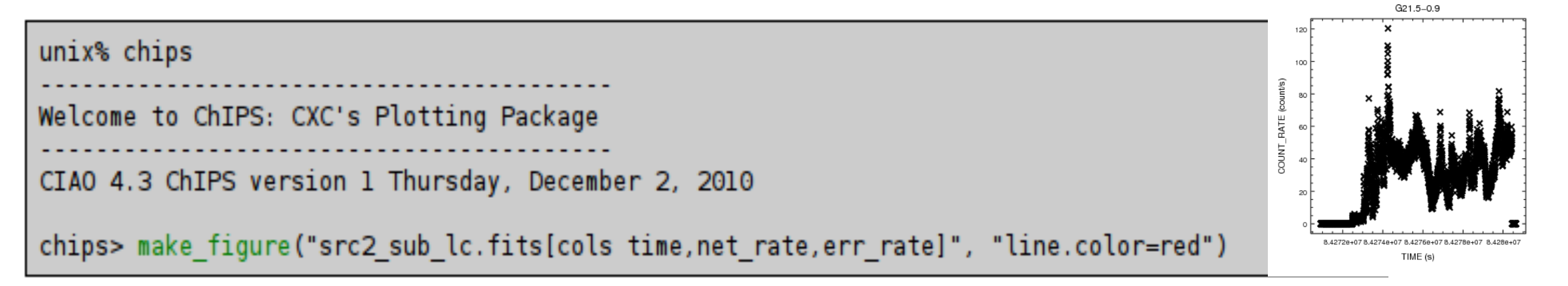

#### The ftool *lcurve*

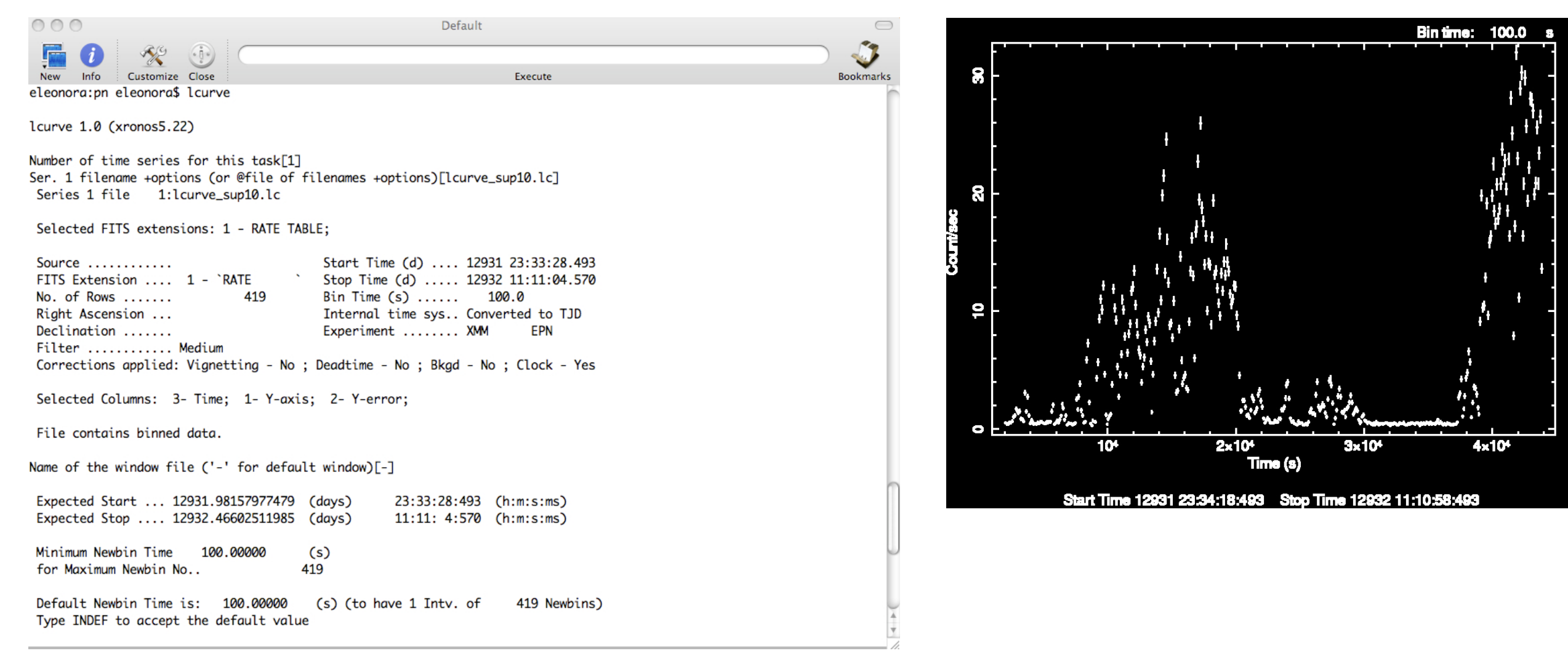